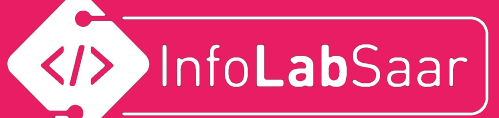

# Minecraft-Plugins programmieren mit Java

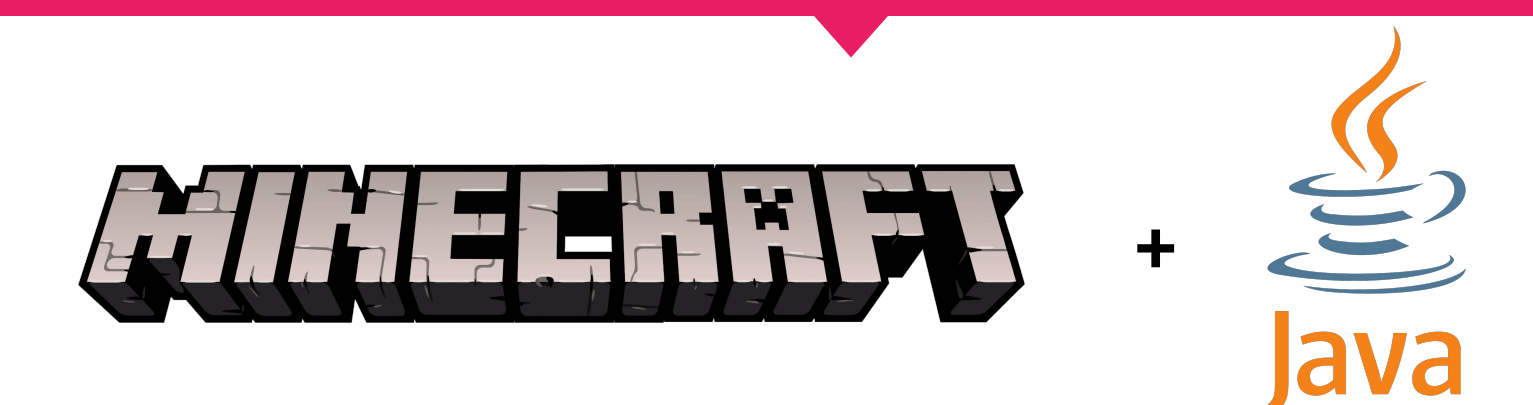

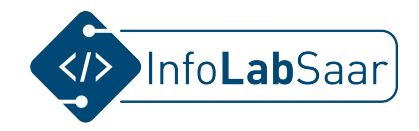

#### Wer sind wir?

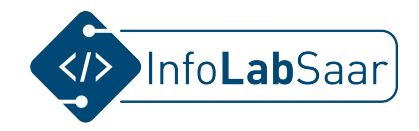

### Wer seid ihr?

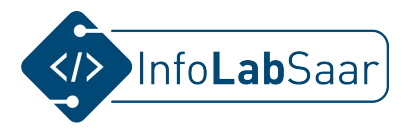

#### Sommerakademie

Beratungsstelle (Hoch-)Begabung

e-Sommerkurse

2020/21

#### Stundentafel der 1. Saarländischen e-Sommerkurse (Kl. 7-13)

Diese Stundentafel soll Dir im Laufe der e-Sommerkurse als Übersicht dienen und gleichzeitig kannst du dich per Mausklick auf die einzelnen Veranstaltungen in den alfaview-Raum einwählen.

|                                  | Do, 22.7.                                                                                                    | Fr, 23.7.                                                                                                    | Sa, 24.07. | So, 25.07.                             | Mo, 28.07.                                                                       | Di, 27.07.                                                                                    | Mi, 28.07.                            |
|----------------------------------|----------------------------------------------------------------------------------------------------|----------------------------------------------------------------------------------------------------|------------|----------------------------------------|----------------------------------------------------------------------------------|-----------------------------------------------------------------------------------------------|---------------------------------------|
| 09:00 - 09:30                    | <u>Plenum</u>                                                                                                    |                                                                                                    |            |                                        | Ī                                                                                | Plenum                                                                                        |                                       |
| 09:45 – 11:15<br>(verpflichtend) | <u>Weltmach</u><br>Modern<br><u>Warum gib</u><br><u>Mine</u><br><u>Kreatives 1</u><br><u>Immun</u><br><u>Ardu</u>        | <u>it Wasser</u><br>er Krieg<br>t es Geld?<br>craft<br>Schreiben<br>system<br>iino                                                                                                    |            |                                        | <u>Weltm</u><br>Mod<br><u>Warum</u><br><u>M</u><br><u>Kreativ</u><br><u>Imn</u>  | acht Wasser<br>erner Krieg<br>gibt es Geld?<br>inecraft<br>es Schreiben<br>unsystem<br>rduino | Präsentation                          |
| 11:15 - 13:00                    | Pause (ggf. individu                                                                                                    | Pause (ggf. individuelle Sprechstunde)     Bearbeitung umfangreicher Aufgaben       KüA (Science-Show)     Image: Comparison of the state of the state of th |            | Pause (ggf. individuelle Sprechstunde) |                                                                                  |                                                                                               |                                       |
| 13:00 - 13:30                    | KüA (Scien                                                                                                    |                                                                                                    |            |                                        | KüA (S                                                                           | ience Show)                                                                                   | KüA (Science Show)<br>(12:30 - 13:30) |
| 14:00 – 15:30<br>(verpflichtend) | <u>Weltmach</u><br><u>Modern</u><br><u>Warum gib</u><br><u>Mine</u><br><u>Kreatives (</u><br><u>Immun</u><br><u>Ardu</u> | <u>it Wasser</u><br>er Krieg<br>t es Geld?<br>craft<br>Schreiben<br>system<br>iino                                                                                                    |            |                                        | <u>Weltır</u><br>Mod<br><u>Warum</u><br><u>M</u><br><u>Kreativ</u><br><u>Imn</u> | acht Wasser<br>erner Krieg<br>gibt es Geld?<br>inecraft<br>es Schreiben<br>unsystem<br>rduino | Präsentation                          |

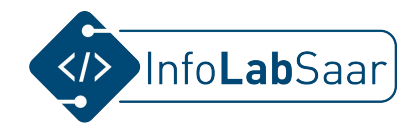

#### **Unser Raum in Alfaview**

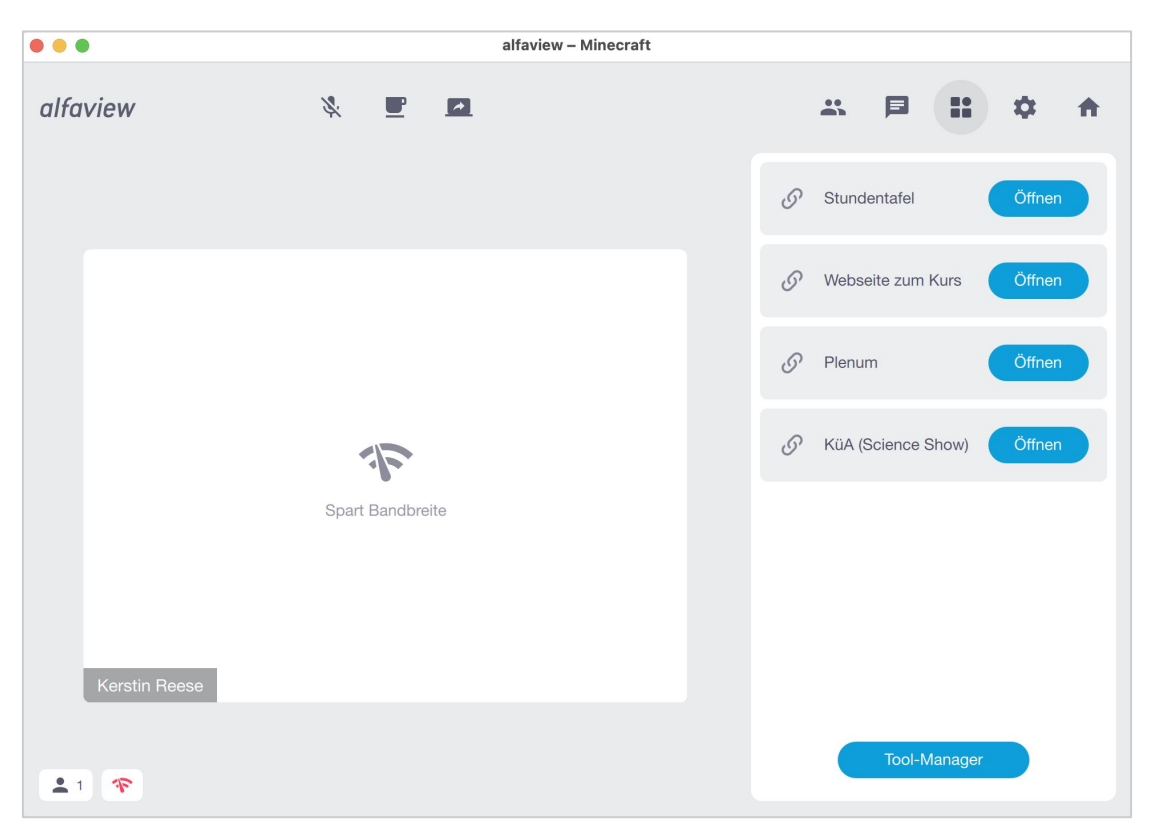

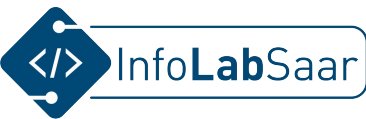

#### Ablauf der Sommerakademie und unseres Kurses

| Wochentag(e)                                             | Donnerstag, 22.07.                                                                                                    | Freitag, 23.07.                                                                       | Samstag, 24.07./ Sonntag,<br>25.07.                                                                                                    | Montag, 26.07.                                   | Dienstag, 27.07.                                                                                                    |
|----------------------------------------------------------|----------------------------------------------------------------------------------------------------|---------------------------------------------------------------------------------------|----------------------------------------------------------------------------------------------------|--------------------------------------------------|----------------------------------------------------------------------------------------------------|
| Plenum (alle)<br>9h00 – 9h30                             | -                                                                                                    | -                                                                                     | Liste aufwendiger<br>Arbeitsaufträge:                                                                                                    | -                                                | -                                                                                                    |
| Kursaktivität<br>(ca. 90 Min)<br>(z.B. 9h45 – 11h15)     | <ul> <li>Vorstellen der<br/>Teilnehmer*innen<br/>und Dozenten</li> <li>Mit dem Server<br/>verbinden</li> <li>Kennenlernen der<br/>Programme auf<br/>dem Server</li> </ul> | <ul> <li>Erstes Plugin in<br/>Java</li> <li>Kennenlernen<br/>des Workflows</li> </ul> | <ul> <li>Weitere Erfahrungen<br/>mit Java und<br/>Pluginprogrammierung</li> <li>Kennenlernen der<br/>Dokumentation</li> <li>Treffen in Alfaview</li> <li>Gemeinsames Spielen</li> </ul> | Plugin um<br>Parameter<br>erweitern              | Eigene Plugin-Idee<br>entwickeln und<br>umsetzen                                                                                        |
| Pause (bis 13h00)                                        | -                                                                                                    | -                                                                                     | oder                                                                                                    | -                                                | -                                                                                                    |
| KüA (13h00 –<br>13h30)                                   | -                                                                                                    | -                                                                                     | Wochende!                                                                                                    | -                                                | -                                                                                                    |
| Kursaktivität<br>(ca. 90 Min)<br>(z.B. 14h00 –<br>15h30) | <ul> <li>Erstes<br/>Programm in<br/>Java</li> <li>Welche<br/>Dateien<br/>gehören zu<br/>einem Java-<br/>Projekt</li> <li>Workflow</li> </ul>                              | Kommando als Plugin<br>programmieren                                                  |                                                                                                    | Eigene Plugin-Idee<br>entwickeln und<br>umsetzen | <ul> <li>Alle Plugins<br/>auf einem<br/>Minecraft-<br/>Server<br/>installieren</li> <li>Vorbereitung<br/>der<br/>Präsenation</li> </ul> |

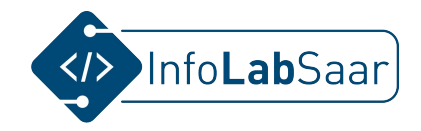

## Was wollen wir im Kurs machen?

#### — Andere Version installieren

## Wie spiele ich Minecraft?

- Minecraft-App starten
- Minecraft kann man alleine spielen (Singleplayer)

oder

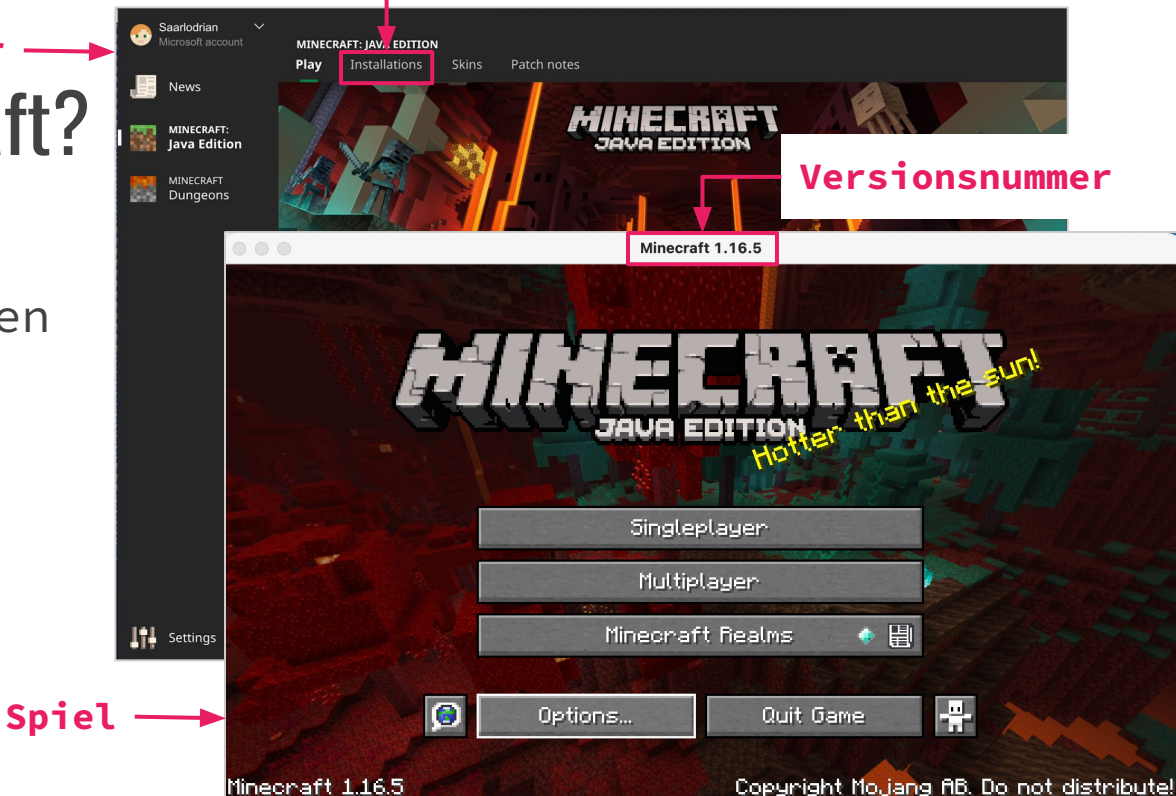

Mit anderen auf einem Server (Multiplayer)
 Das werden wir machen!

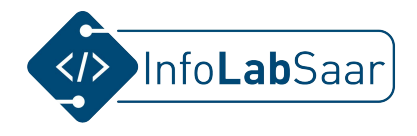

#### Wie spiele ich Minecraft "Multiplayer"?

Port

- Man muss die Adresse eines Servers kennen (Direct Connection oder Add Server)
- Und vielleicht auch den Port ("Hausnummer")

|    | Minecraft 1.16.5                             |           |
|----|----------------------------------------------|-----------|
|    | Play Multiplayer                             |           |
| es | A Minecraft Server                           | 0/20 Juli |
|    | Scanning for games on your local ne<br>o 0 o | itwork    |
|    | Minecraft 1.16.5                             |           |
|    | Edit Server Info                             |           |
|    | Server Name                                  |           |
|    | Minecraft Server                             |           |
|    | Server Address                               |           |
|    | server.de.25566                              |           |
|    | Server Resource Packs: Prompt                |           |
|    |                                              |           |
|    | Done                                         |           |
|    | Cancel                                       |           |
|    |                                              |           |

## Wo und wie starte ich meinen Minecraft-Server?

- Benötigt wird ein im Internet erreichbarer Computer.
- Der Minecraft-Server ist ein Java-Programm, das gestartet wird. Das Programm muss man nur herunterladen.
- Viele Parameter werden in einer config-Datei angegeben: Ports, …
- Einige Parameter kann man beim Start angeben: Min/Max-Speicher, …

</>

Info**Lab**Saar

10

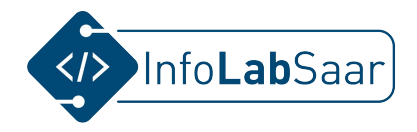

#### Was ist ein Minecraft-Plugin?

- Plugins erweitern Minecraft
- Plugins müssen zur Version des Minecraft-Servers passen
- Plugins müssen die korrekte Form haben

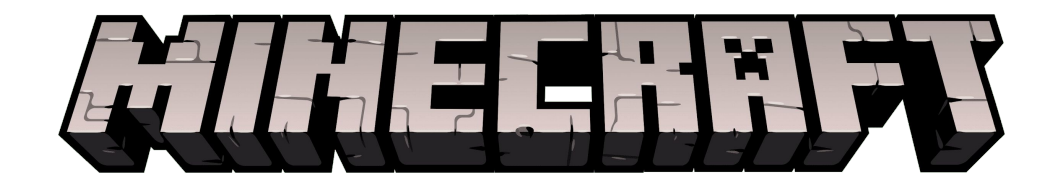

#### Wie füge ich dem Minecraft-Server ein Plugin hinzu?

- Der Minecraft-Server besitzt eine komplexe Verzeichnisstruktur.
- Ein Verzeichnis "plugins" ist vorhanden, aber leer.
- Plugins müssen in das "plugins" Verzeichnis kopiert werden, dann
   werden sie beim Server-Start geladen.

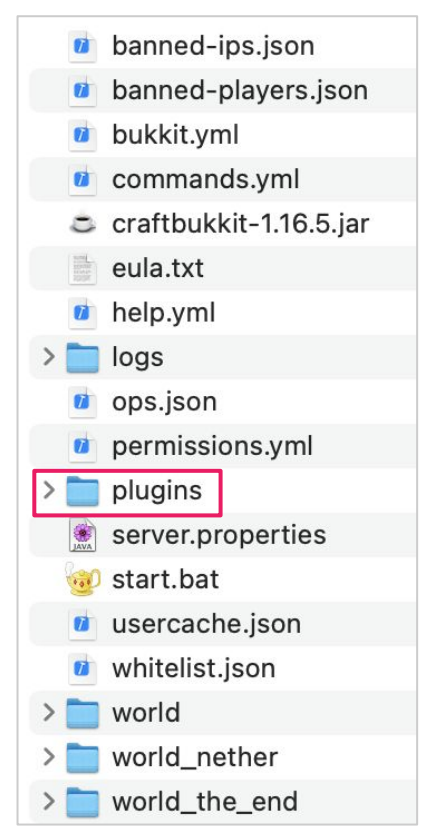

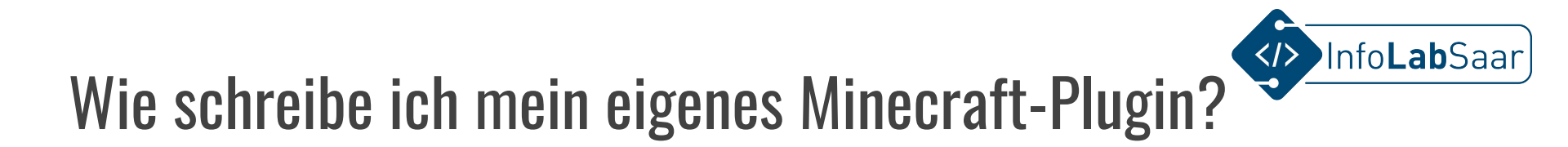

- Der Minecraft-Server ist in Java geschrieben
- Plugins werden auch in Java geschrieben
- Man muss die korrekte Form einhalten
- Fehlerhafte Plugins werden nicht geladen

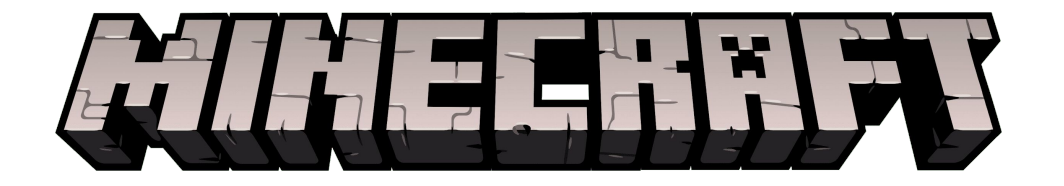

#### Was muss ich können, um ein Minecraft-Plugin zu schreiben?

- 1. Java programmieren
- 2. Korrektes Plugin erstellen
- 3. Plugin in den "plugins"-Ordner des Minecraft-Servers legen
- 4. Erreichbaren Minecraft-Server starten

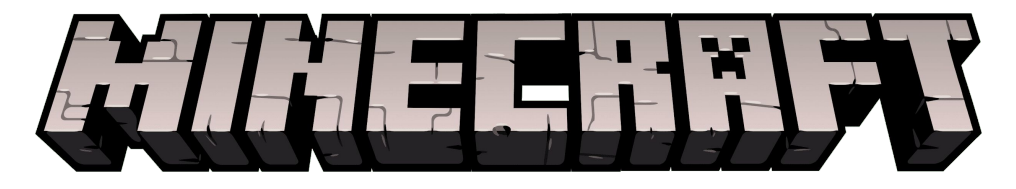

#### Ausnahmezustand!

- Flucht in eine virtuelle Welt
- Vielleicht:
   "Exceptions" (Ausnahmen) in Java werfen und fangen

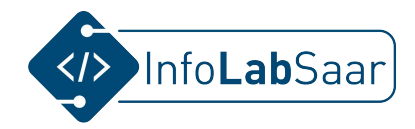

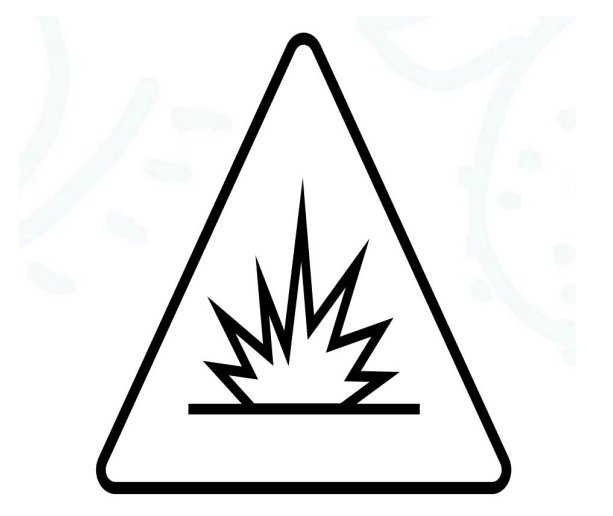

#### Ausnahmezustand

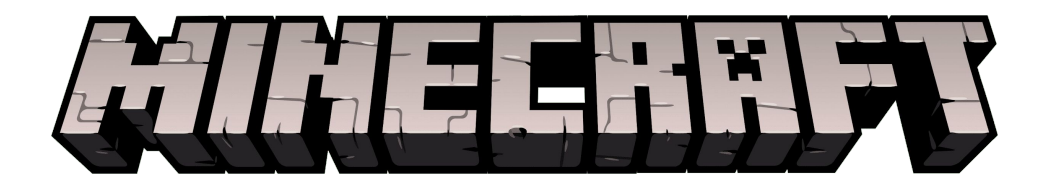

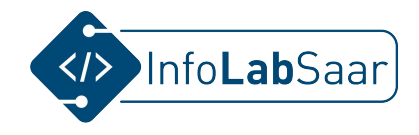

#### Plan für Donnerstag, den 22.07.2021

- Verbindung zum Windows-Server herstellen (RDP = Remote Desktop Protocol)
- Entwicklungsumgebung fertig einrichten, siehe <u>infolab.cs.uni-saarland.de/2021/05/30/minecraft-plugins-in-java-programmieren/</u>
- Minecraft-Server starten

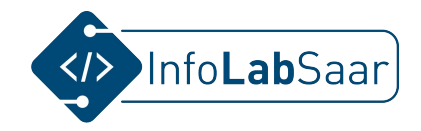

#### Ab hier mitmachen!

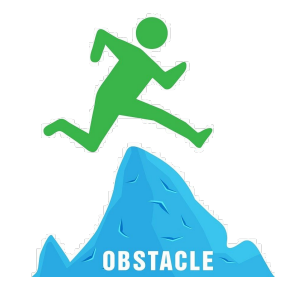

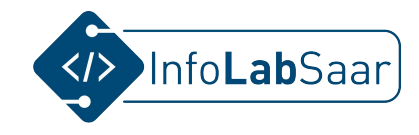

#### 1. Mit dem Server in der Uni verbinden

- Programm rdp
- Adresse: labserver.
- Jeder hat eigene Zugangsdaten

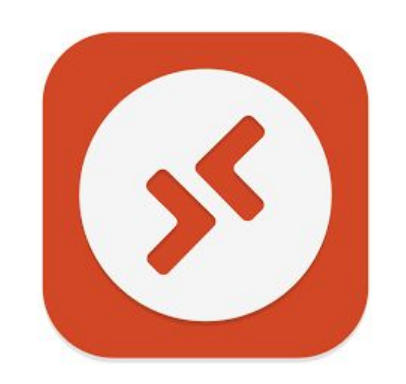

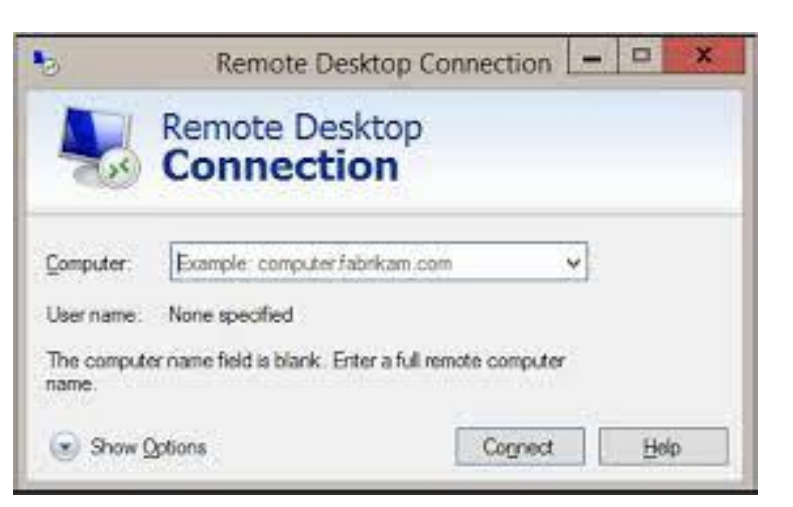

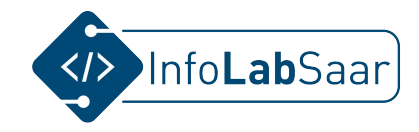

#### Server an der Uni erreicht!

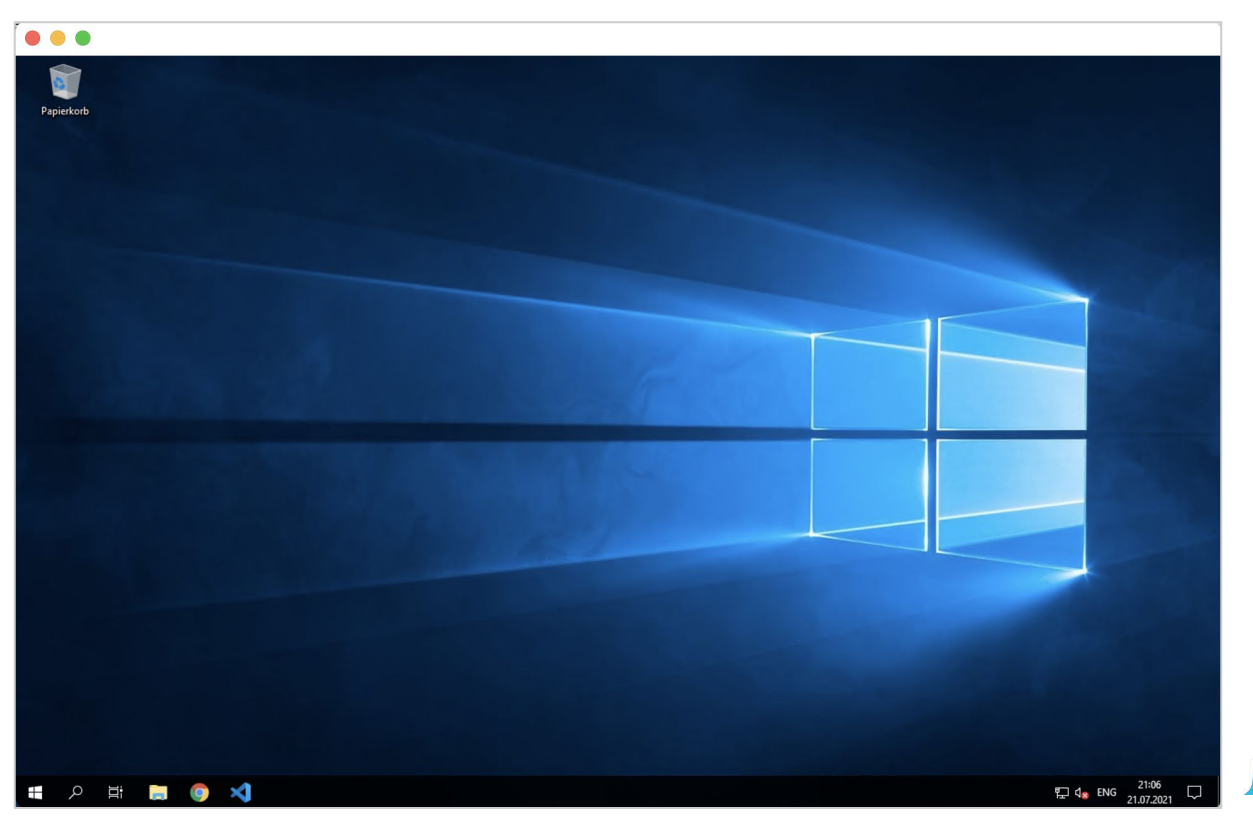

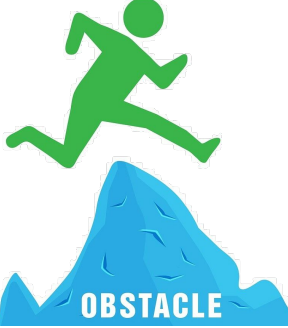

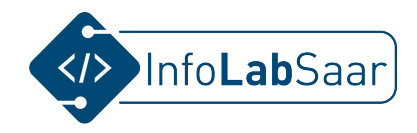

#### Installations-Checkliste - Server

🖵 Java

Editor

Minecraft-Server

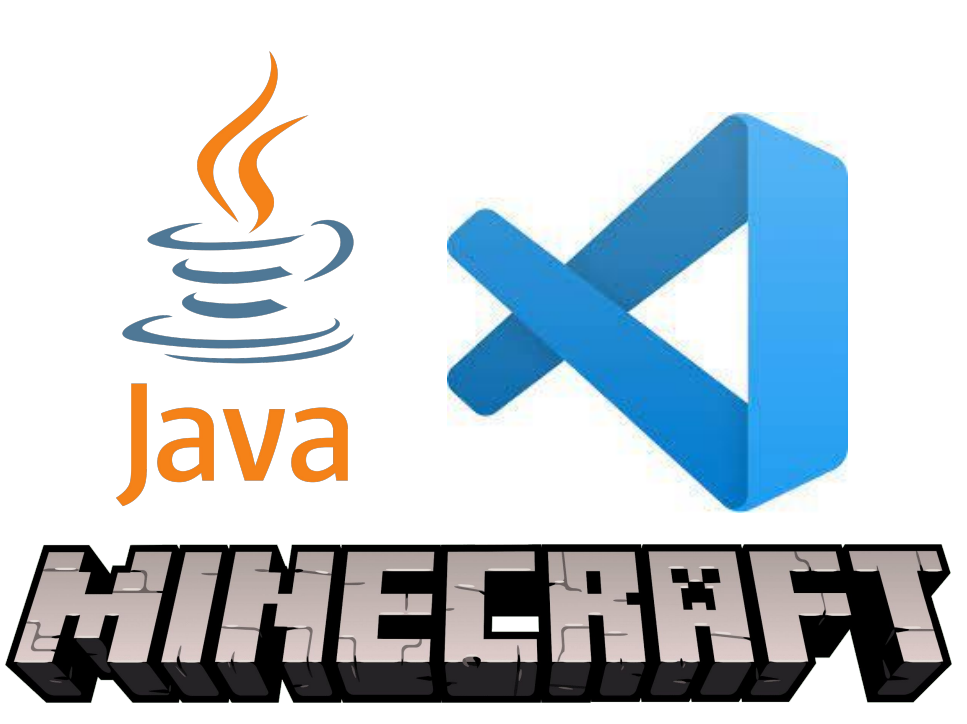

#### Installations-Checkliste - Server: Java

- Java, z.B. adoptopenjdk.net
  - JDK (nicht JRE) Java Development Kit <> Java Runtime Environment
     Test mit einer Konsole, z.B. Windows Powershell "java -version" -> auf dem Server bereits installiert!

1. Choose a Version

OpenJDK 8 (LTS)

OpenJDK 11 (LTS)

OpenJDK 16 (Latest)

📥 Latest release

2. Choose a JVM

HotSpot

O OpenJ9

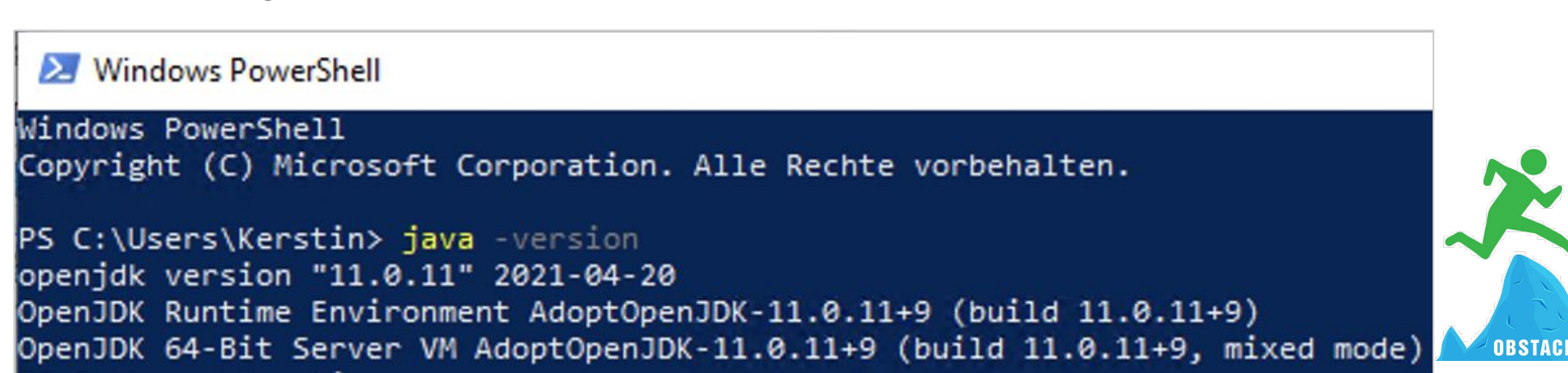

#### Installations-Checkliste - Server: Editor

- **Editor:** Visual Studio Code
  - -> auf dem Server bereits installiert!
- Erweiterungen müssen hinzugefügt werden:
  - 🕽 "Java"
  - "Java Project Manager"
    - "CodeTogether"

| ×      | File Edit Selection View Go Run                              | Terminal Help Extern       |      |                                        |                          |                           | п   | ~                                                                  |                        |
|--------|--------------------------------------------------------------|----------------------------|------|----------------------------------------|--------------------------|---------------------------|-----|--------------------------------------------------------------------|------------------------|
|        |                                                              | E Ostanzian Language Cur   | File | Edit Selection                         | View Go Run <sup>·</sup> | Terminal Help             | Ext | ension: CodeTogether - Visual Studio Code                          |                        |
| C      |                                                              | = Extension: Language sup  | ſ'n  | EXTENSIONS: MARKET                     |                          | ■ Extension: CodeTogether |     | ile Edit Selection View Go Run 1                                   | erminal Help           |
|        | Java                                                         |                            | 5    | Codeto                                 |                          |                           | Ω,  | EXTENSIONS: MARKET 🍸 👌 🗮 …                                         | Extension: Project Man |
| 2      | Language Support for Java 0.80.0                             |                            | ρ    |                                        |                          |                           |     | Java Proje                                                         |                        |
| مړ     | Java Linting, Intellisense, formatting, r<br>Red Hat Install | 2                          |      | CodeTour 0.0.58<br>VS Code extension 1 | that allows you to       |                           |     | Project Manager for Java 0.18.5                                    |                        |
|        | Debugger for Java 0.34.0                                     |                            | _ ع  | Jonathan Carter                        | Install                  |                           |     | Manage Java projects in Visual Studio<br>Microsoft Install         | てア                     |
| ₽<br>B | A lightweight Java debugger for Visua<br>Microsoft Install   |                            | 2    | CodeTogether 4.1.0<br>Add CodeTogether | to VS Code to live       |                           |     | Java Extension Pack 0.17.0<br>Popular extensions for Java developm |                        |
|        | Maven for Java 0.31.0                                        | <u>Details</u> Feature Con |      | Genuitec                               | Install                  |                           | ġ^  | Microsoft Install                                                  |                        |
| Щ      | Manage Maven projects, execute goal<br>Microsoft Install     |                            |      |                                        |                          | Details Feature Con       | ₽₽  | Maven for Java 0.31.0<br>Manage Maven projects, execute goal       | Details Feature Co     |
|        | Java Test Runner 0301                                        |                            |      |                                        |                          |                           | ш   | Microsoft Install                                                  |                        |
|        | Run and debug JUnit or TestNG test c                         | Language su                |      |                                        |                          | CodeTogethe               |     | Debugger for Java 0.34.0<br>A lightweight Java debugger for Visua  | Project Man            |
|        |                                                              |                            |      |                                        |                          |                           |     |                                                                    |                        |

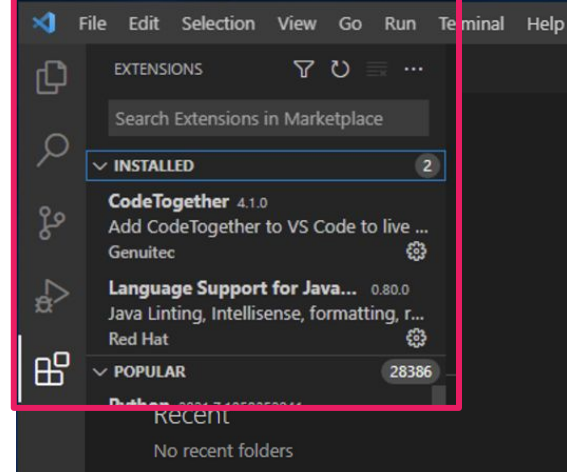

Die Erweiterung **"Java** Extension Pack" ist eine sinnvolle Obermenge und beinhaltet den "Language Support for Java" und den "Project Manager for Java". Zusätzlich können Java-Programme direkt im Editor gestartet werden.

Project Manager for Java

utions Changelog

ORSTACI

#### **Bonus: Dateiendungen anzeigen**

Elementkontrollkästchen

Dateinamenerweiterungen

Ausgeblendete Elemente

- Windows blendet die Dateiendungen standardmäßig aus.
- Das is blöd.

| ☐   ☑ ☐ 〒   Server<br>Datei Start Freige      | tben Ansicht                                                                          |                                             |                                    |               | - 0                                                                                       | ×<br>^ 0     |
|-----------------------------------------------|---------------------------------------------------------------------------------------|---------------------------------------------|------------------------------------|---------------|-------------------------------------------------------------------------------------------|--------------|
| An Schnellzugriff Kopieren<br>anheften<br>Zwi | Einfügen Rad kopieren<br>Einfügen Rad kopieren<br>Verknüpfung einfügen<br>schenablage | Verschieben Kopieren<br>nach ~ Drganisieren | mbenennen Neuer<br>Neuer           | Eigenschaften | Öffnen Y Halles auswählen<br>Bearbeiten Nichts auswählen<br>Auswahl umkehren<br>Auswählen | en.          |
| ← → ~ ↑ 📙 > D                                 | lieser PC > Dokumente > Minecrat                                                      | it > Server >                               |                                    | ~ Č           | Server" durchsuchen                                                                       | Q            |
| Sebaallauguiff                                | Name                                                                                  | Änderungsdatum                              | Тур                                | Größe         |                                                                                           | ^            |
| Desktop #                                     | whitelist                                                                             | 21.07.2021 22:48<br>21.07.2021 23:45        | JSON-Quelldatei<br>JSON-Quelldatei | 1 KB<br>1 KB  |                                                                                           |              |
| 🖶 Downloads 🚿                                 | server                                                                                | 21.07.2021 23:43                            | Properties-Quelld                  | 2 KB          |                                                                                           |              |
| 🛗 Dokumente 🚿                                 | 1 permissions                                                                         | 21.07.2021 22:50                            | Yaml-Quelldatei                    | 0 KB          |                                                                                           |              |
| 📰 Bilder 🛛 🖈                                  | 0 ops                                                                                 | 21.07.2021 23:43                            | JSON-Quelldatei                    | 1 KB          |                                                                                           |              |
| Server                                        | 1 help                                                                                | 21.07.2021 22:48                            | Yaml-Quelldatei                    | 3 KB          |                                                                                           |              |
| Dierer PC                                     | 📄 eula                                                                                | 21.07.2021 22:47                            | Textdokument                       | 1 KB          |                                                                                           |              |
| - Dieserre                                    | raftbukkit-1.16.5                                                                     | 21.07.2021 22:23                            | JAR-Datei                          | 34.738 KB     |                                                                                           |              |
| 💣 Netzwerk                                    | [] commands                                                                           | 21.07.2021 23:43                            | Yaml-Quelldatei                    | 1 KB          |                                                                                           |              |
|                                               | 1 bukkit                                                                              | 21.07.2021 23:43                            | Yaml-Quelldatei                    | 2 KB          |                                                                                           |              |
|                                               | banned-players                                                                        | 21.07.2021 23:43                            | JSON-Quelldatei                    | 1 KB          |                                                                                           |              |
|                                               | banned-ips                                                                            | 21.07.2021 23:43                            | JSON-Quelldatei                    | 1 KB          |                                                                                           |              |
|                                               | world_the_end                                                                         | 21.07.2021 23:46                            | Dateiordner                        |               |                                                                                           |              |
|                                               | world_nether                                                                          | 21.07.2021 23:46                            | Dateiordner                        |               |                                                                                           |              |
|                                               | world                                                                                 | 21.07.2021 23:46                            | Dateiordner                        |               |                                                                                           |              |
|                                               | plugins                                                                               | 21.07.2021 22:48                            | Dateiordner                        |               |                                                                                           |              |
|                                               | logs                                                                                  | 21.07.2021 23:43                            | Dateiordner                        |               |                                                                                           | ~            |
| 17 Elemente                                   |                                                                                       |                                             |                                    |               | 100                                                                                       | 3== <b>E</b> |

| 📙   🛃 📒 🗢   Serv     | /er              |                       |                                                  |                                                   |                    |                     |                                                                     |                                    |                                 | - 0           | ×   |
|----------------------|------------------|-----------------------|--------------------------------------------------|---------------------------------------------------|--------------------|---------------------|---------------------------------------------------------------------|------------------------------------|---------------------------------|---------------|-----|
| Datei Start Fi       | reigeb           | en Ansi               | cht                                              |                                                   |                    |                     |                                                                     |                                    |                                 |               | ^   |
| Navigationsbereich T | Vorsch<br>Detail | naufenster<br>bereich | Extra große Symb<br>Mittelgroße Symb<br>BE Liste | ole E Große Syn<br>bole Kleine Syn<br>BEE Details | nbole +<br>mbole + | Sortieren<br>nach • | Elementkontrollkäster<br>Dateinamenerweiteru<br>Ausgeblendete Eleme | ngen<br>ngen<br>nte <sub>Ele</sub> | Ausgewählte<br>mente ausblenden | )<br>Optionen |     |
|                      | c<br>> Die       | ser PC → D            | okumente > Minecr                                | aft > Server >                                    |                    | Aktuelle Ansient    | EIII-/au                                                            |                                    | "Server" durchs                 | auchen        |     |
|                      |                  | Name                  | ~                                                |                                                   | Änderungsdatur     | n Typ               | Größe                                                               | . 0                                |                                 |               |     |
| 🖈 Schnellzugriff     |                  |                       |                                                  |                                                   | 24 07 2024 22 40   |                     |                                                                     |                                    |                                 |               |     |
| Desktop              | *                | 0 white               | list.json                                        |                                                   | 21.07.2021 22:48   | JSON-Quellda        | itei 1 KB                                                           |                                    |                                 |               |     |
| Downloads            | *                | U userc               | acne.json                                        |                                                   | 21.07.2021 23:45   | JSON-Quellda        | itei TKB                                                            |                                    |                                 |               |     |
| Dokumente            | *                | e serve               | r.properties                                     |                                                   | 21.07.2021 23:43   | Properties-Qu       | 1elid 2 KB                                                          |                                    |                                 |               |     |
| E Bilder             |                  | i perm                | issions.ymi                                      |                                                   | 21.07.2021 22:30   | ISON-Quelida        | tei UKB                                                             |                                    |                                 |               |     |
| E Senuer             | ~                | belo                  | ml                                               |                                                   | 21.07.2021 25:45   | Vami-Quellda        | tei 2 KB                                                            |                                    |                                 |               |     |
| Server               |                  | eula t                | at .                                             |                                                   | 21.07.2021 22:40   | Textdokumen         | ter 5 KB                                                            |                                    |                                 |               |     |
| 💻 Dieser PC          |                  | e crafth              | ukkit-1.16.5 jar                                 |                                                   | 21.07.2021 22:23   | IAR-Datei           | 34 738 KB                                                           |                                    |                                 |               |     |
| A Netzwerk           |                  | 1 comr                | nands.vml                                        |                                                   | 21.07.2021 23:43   | Yaml-Ouellda        | tei 1 KB                                                            |                                    |                                 |               |     |
| - Helenen            |                  | / bukki               | t.vml                                            |                                                   | 21.07.2021 23:43   | Yaml-Ouellda        | tei 2 KB                                                            |                                    |                                 |               |     |
|                      |                  | 0 bann                | ed-players.ison                                  |                                                   | 21.07.2021 23:43   | JSON-Ouellda        | tei 1 KB                                                            |                                    |                                 |               |     |
|                      |                  | 0 bann                | ed-ips.ison                                      |                                                   | 21.07.2021 23:43   | JSON-Ouellda        | tei 1 KB                                                            |                                    |                                 |               |     |
|                      |                  | world                 | the_end                                          |                                                   | 21.07.2021 23:46   | Dateiordner         |                                                                     |                                    |                                 |               |     |
|                      |                  | world                 | nether                                           |                                                   | 21.07.2021 23:46   | Dateiordner         |                                                                     |                                    |                                 |               |     |
|                      |                  | world                 |                                                  |                                                   | 21.07.2021 23:46   | Dateiordner         |                                                                     |                                    |                                 |               |     |
|                      |                  | plugi                 | ns                                               |                                                   | 21.07.2021 22:48   | Dateiordner         |                                                                     |                                    |                                 |               |     |
|                      |                  | logs                  |                                                  |                                                   | 21.07.2021 23:43   | Dateiordner         |                                                                     |                                    |                                 |               |     |
| 17 Elemente          |                  |                       |                                                  |                                                   |                    |                     |                                                                     |                                    |                                 |               | 800 |

#### Installations-Checkliste - Server: Minecraft-Server herunterladen

- Minecraft-Server: Bukkit 1.16.5 <u>https://getbukkit.org/download/craftbukkit</u>
- Ordner "Dokumente/Minecraft/Server" anlegen

Wechsel auf 1.17 ist später möglich. Dann muss Java auf dem Server aktualisiert werden.

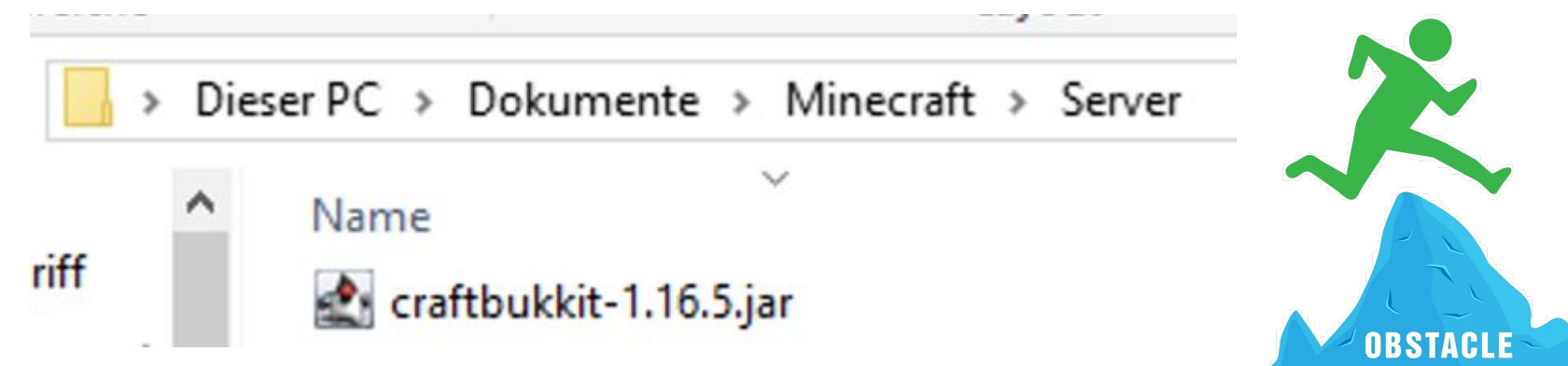

#### Installations-Checkliste - Server: Minecraft-Server installieren 1/4

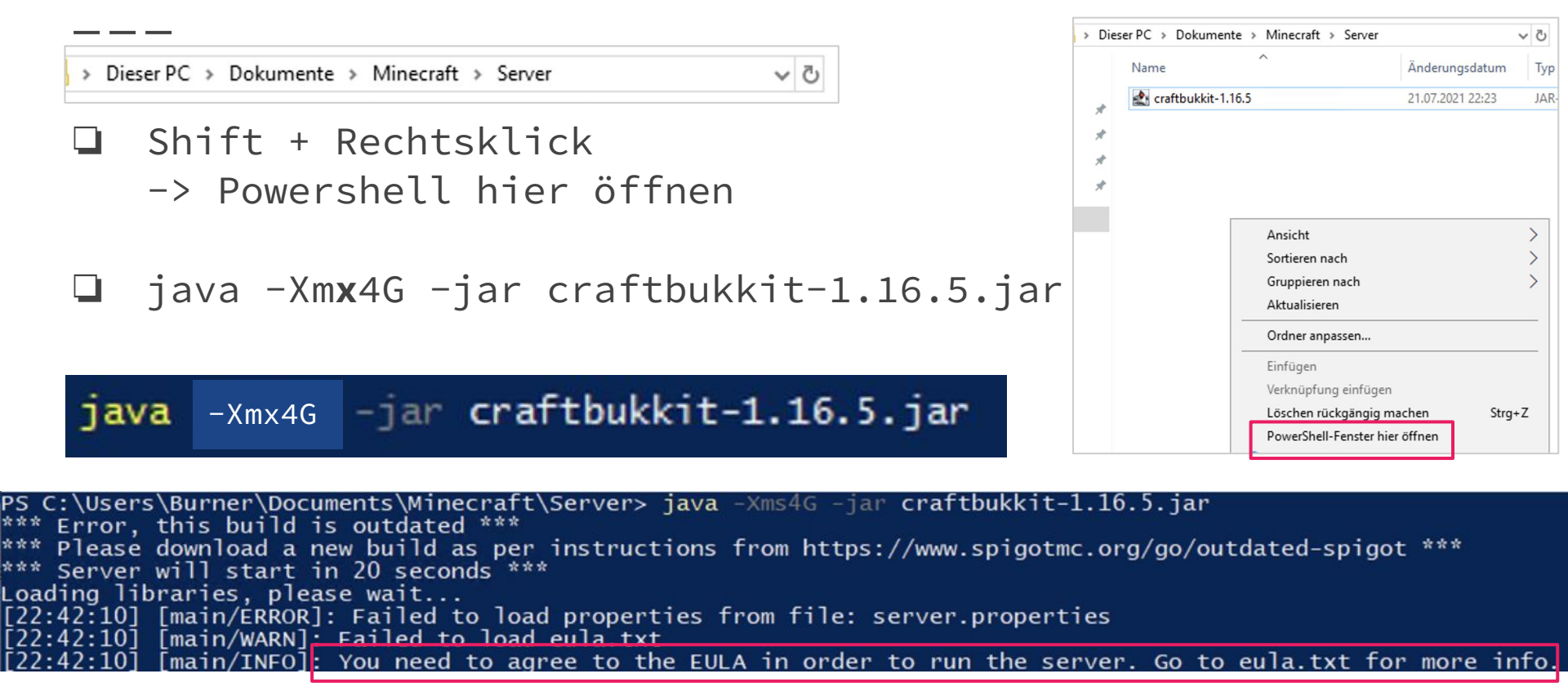

#### Installations-Checkliste - Server: Minecraft-Server installieren 2/4

| Vonz                      | craftbukkit-1.10                                                                                                    | 6.5.jar 21.07.2021 22:23 JAR-D                                                                                                    |
|---------------------------|----------------------------------------------------------------------------------------------------|----------------------------------------------------------------------------------------------------|
| Mode<br><br>d<br>-a<br>-a | eula.txt <ul> <li>help.yml</li> <li>ops.json</li> <li>permissions.yn</li> <li>server.properti</li> <li>usercache.json</li> <li>whitelist.json</li> </ul> | Öffnen<br>Drucken<br>Bearbeiten<br>✓ Mit Code äffnen<br>✓ Mit Code äffnen<br>✓ Freigal<br>Öffnen Datei Bearbeiten Format Ansicht Hilfe |
|                           | it ausgewählt (184 Bytes)                                                                                                    | Zugriff<br>Vorgän<br>#Wed Jul 21 22:42:10 CEST 2021<br>Sender<br>Ausschneiden                                                          |

26

#### Installations-Checkliste - Server: Minecraft-Server installieren 3/4

|     | > Die | ser PC > Dokumen        | te > | Minecraft > Server    |                |
|-----|-------|-------------------------|------|-----------------------|----------------|
|     |       | Name                    | ×    | Öffnen                |                |
| iff |       | logs                    | ×    | Mit Code öffnen       |                |
|     | *     | plugins                 | Ē    | Freigabe              |                |
| s   | *     | world                   |      | Öffnen mit            |                |
| te  | *     | 📙 world_nethei          |      | Zugriff gewähren auf  |                |
|     | *     | world_the_er            |      | Vorgängerversionen wi | ederherstellen |
|     |       | banned-ips.j            |      | Conden en             |                |
|     | _     | banned-play             |      | Senden an             |                |
|     |       | 1 bukkit.yml            |      | Ausschneiden          |                |
|     |       | <pre>! commands.y</pre> |      | Kopieren              |                |
|     |       | craftbukkit-1           |      | Verknüpfung erstellen |                |
|     |       | eula.txt                |      | Löschen               |                |
|     |       | help.yml                |      | Umbenennen            |                |
|     |       | ops.json                |      | <del>.</del>          |                |
|     |       | [] permissions.         |      | Eigenschaften         |                |
|     |       | server.propert          | les  |                       | 21.07.2021 23  |
|     |       | usercache.jsor          | n    |                       | 21.07.2021 23  |

#### Jeder nimmt seinen Server-Port!

#### server.properties ×

C: > Users > Burner > Documents > Minecraft > Server > **0** server.properties

1 #Minecraft server properties

2 #Wed Jul 21 23:43:43 CEST 2021

- 3 enable-jmx-monitoring=false
- 4 rcon.port=25575
- 5 level-seed
- 6 gamemode=survival
- 7 enable-command-block=false
- 8 enable-query=false
- 9 generator-settings=
- 10 level-name=world
- 11 motd=A Minecraft Server
- 12 query.port=25566
- 13 pvp=true
- 14 generate-structures=true
- 15 difficulty=easy
- 16 network-compression-threshold=256
- 17 max-tick-time=60000
- 18 use-native-transport=true
- 19 max-players=20
- 20 online-mode=true
- 21 enable-status=true
- 22 allow-flight=false
- 23 broadcast-rcon-to-ops=true
- 24 view-distance=10
- 25 max-build-height=256
- 26 server-ip=
- 27 allow-nether=true
- 28 server-port=25566
- 29 enable-rcon=false

#### Installations-Checkliste - Server: Minecraft-Server installieren 4/4

| 💹 Windov   | vs PowerShell   |              |               |                                                         | - | × |
|------------|-----------------|--------------|---------------|---------------------------------------------------------|---|---|
| P5 C:\User | s\Kerstin\Docum | ents\Minecra | aft\Server> d | ir                                                      |   |   |
| Verzei     | chnis: C:\Users | \Kerstin\Do  | cuments\Minec | raft\Server                                             |   |   |
| Mode       | LastW           | riteTime     | Length        | Name                                                    |   |   |
| d          | 09.04.2021      | 15:59        |               | crash-reports                                           |   |   |
| g          | 09.04.2021      | 15:03        |               | 10g5                                                    |   |   |
| g          | 09.04.2021      | 15:01        |               | plugins                                                 |   |   |
| 4          | 09.04.2021      | 15-57        |               | world nather                                            |   |   |
| d          | 09.04.2021      | 15-57        |               | world the end                                           |   |   |
| -a         | 09.04.2021      | 15:04        | 2             | banned-ips, ison                                        |   |   |
| -a         | 09.04.2021      | 15:38        | 2             | banned-players, ison                                    |   |   |
| -a         | 09.04.2021      | 15:04        | 1137          | bukkit.yml                                              |   |   |
| -a         | 09.04.2021      | 15:04        | 598           | commands.yml                                            |   |   |
| -a         | 19.02.2021      | 10:57        | 35571609      | craftbukkit-1.16.5.jar                                  |   |   |
| -a         | 19.02.2021      | 11:18        | 183           | eula.txt                                                |   |   |
| -a         | 19.02.2021      | 11:21        | 2576          | help.yml                                                |   |   |
| -a         | 09.04.2021      | 15:57        | 951           | ops.json                                                |   |   |
| -a         | 19.02.2021      | 11:21        | 0             | permissions.yml                                         |   |   |
| -a         | 09.04.2021      | 15:03        | 1150          | server, properties                                      |   |   |
| -a         | 09.04.2021      | 08:19        | 39            | start.bat                                               |   |   |
| -a         | 09.04.2021      | 15:55        | 754           | usercache.json                                          |   |   |
| -a         | 19.02.2021      | 11:21        | 2             | whitelist.json                                          |   |   |
| PS C:\User | s\Kerstin\Docum | ents\Minecra | aft\Server> c | at .\start.bat                                          |   |   |
| java -Xms4 | G -jar craftbuk | kit-1.16.5.  | jar           |                                                         |   |   |
| PS C:\User | s\Kerstin\Docum | ents\Minecri | aft\Server> j | ava -Xms4G -jar craftbukkit-1.16.5.jar                  |   |   |
| ess Error, | this build is   | outdated *** |               |                                                         |   |   |
| *** Please | download a new  | build as po  | er instructio | ns from https://www.spigotmc.org/go/outdated-spigot *** |   |   |
| *** Server | will start in   | 20 seconds   |               |                                                         |   |   |
| Loading li | braries, please | wait         |               |                                                         |   |   |
| <b>.</b>   |                 |              |               |                                                         |   |   |
|            |                 |              |               |                                                         |   |   |
|            |                 |              |               |                                                         |   |   |

Gratuliere, der Server startet!

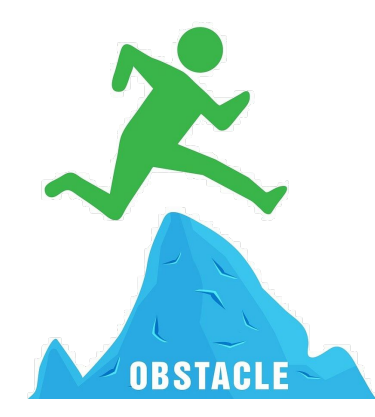

#### Plan für Freitag, den 23.07.2021

- Batch-Datei für den Server-Start anlegen (optional)
- Minecraft-Server für das Wochenende festlegen
- Minecraft-Client verbinden
- "Hello World" in Java
- Erstes Plugin erstellen

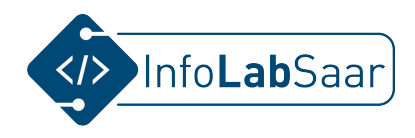

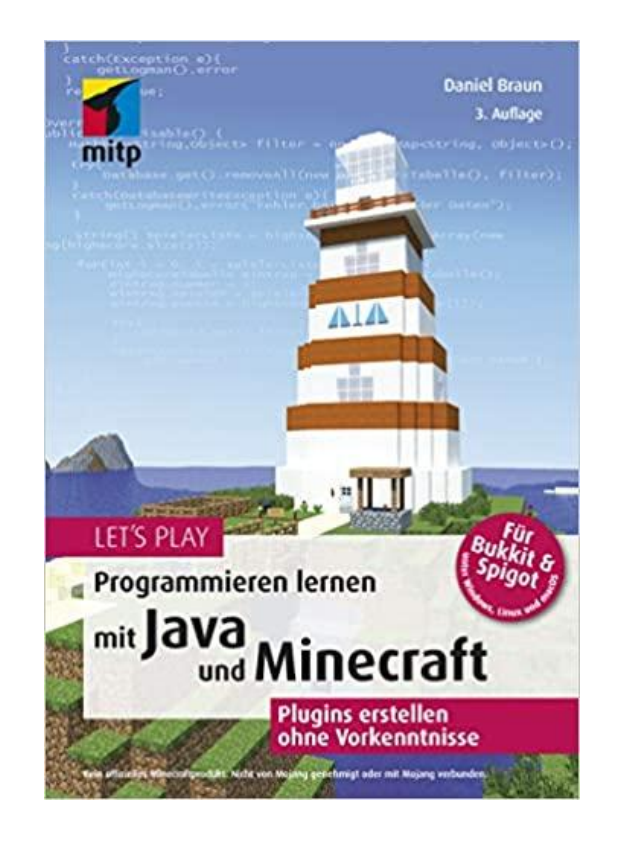

#### Installations-Checkliste - Client

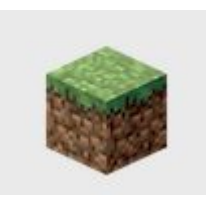

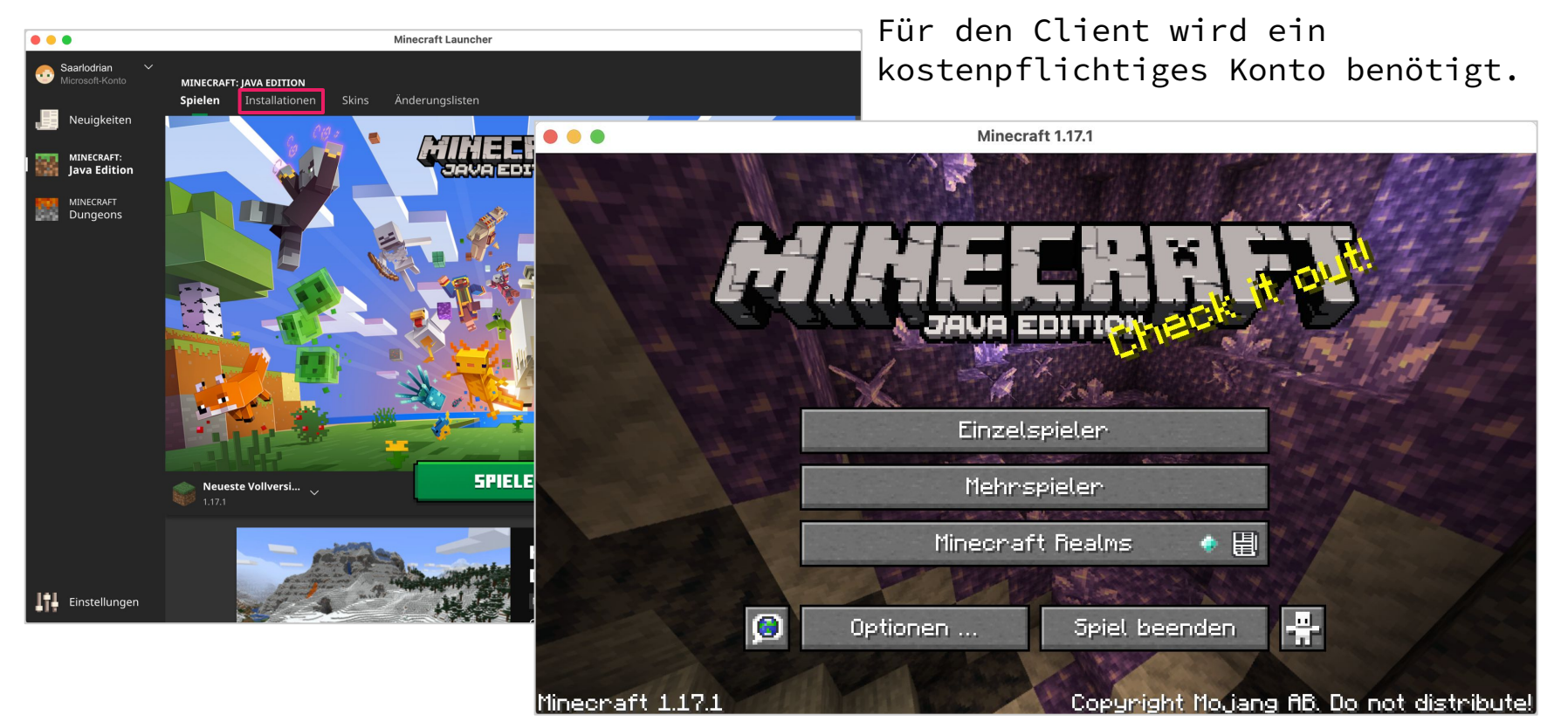

#### Installations-Checkliste - Server: Minecraft-Server beitreten

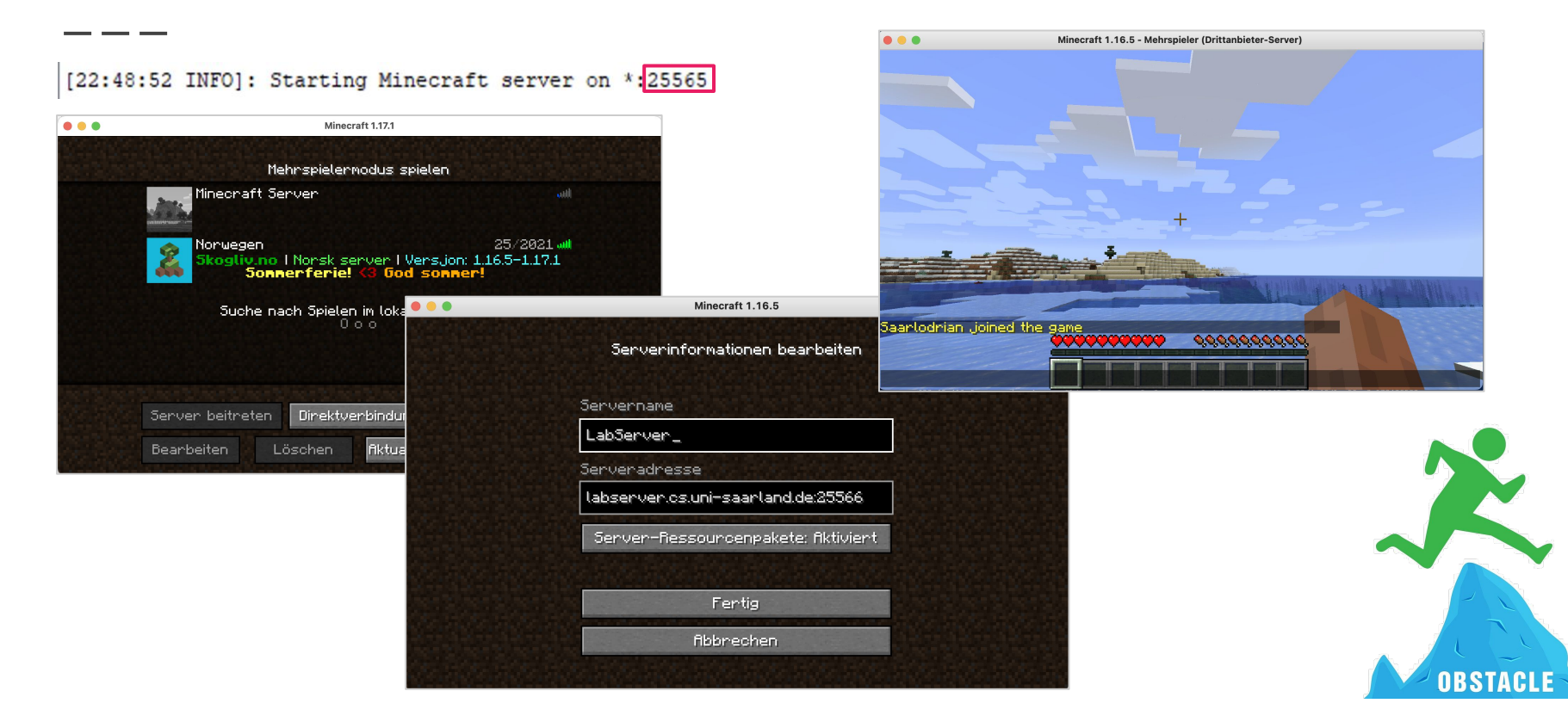

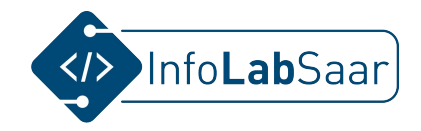

## **1.** Java-Programm: Hello World!

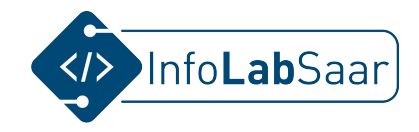

#### **Dev-Ordner anlegen**

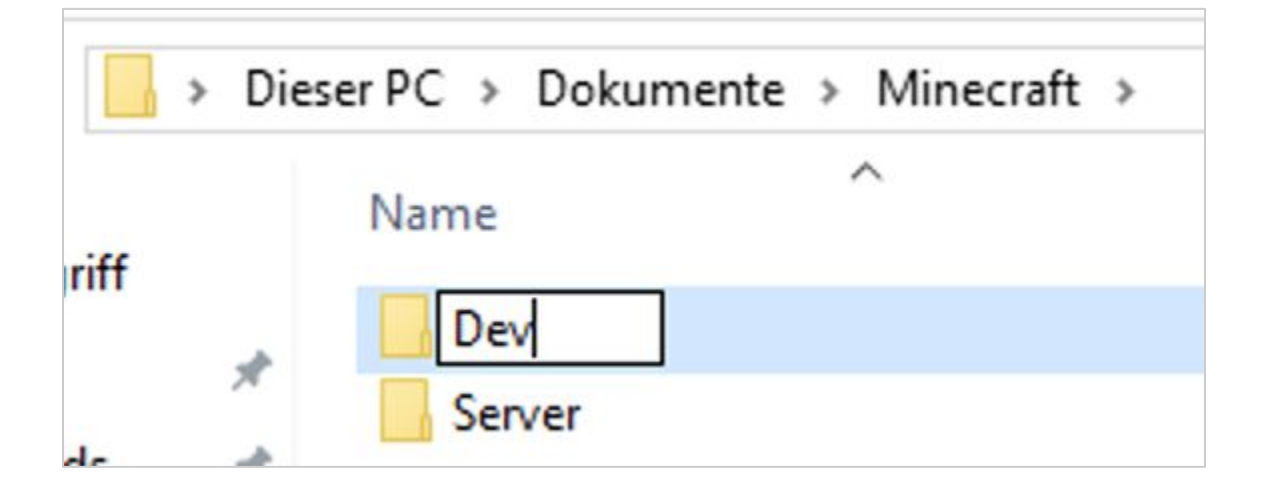

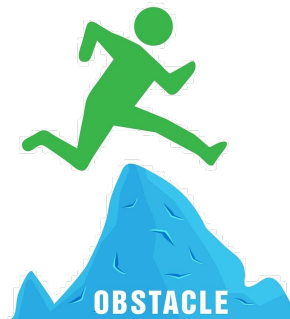

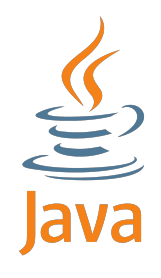

#### Java-Projekt erzeugen

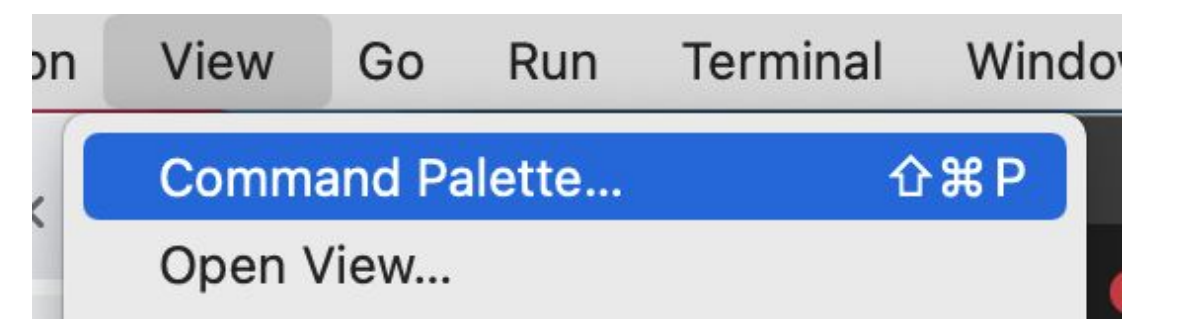

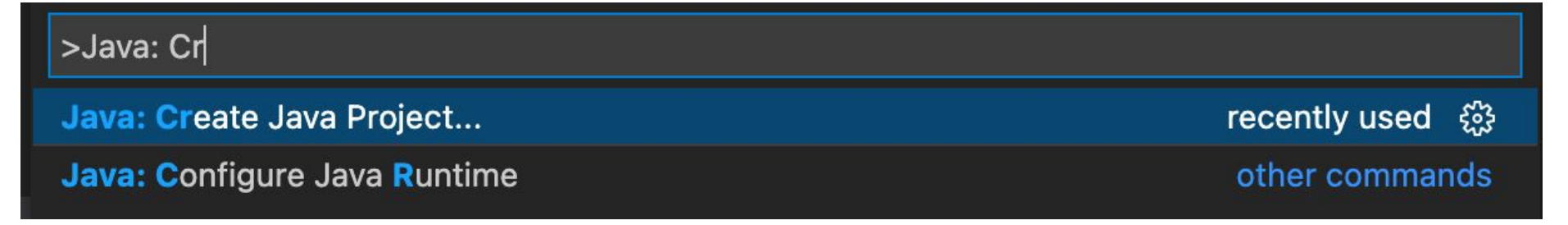

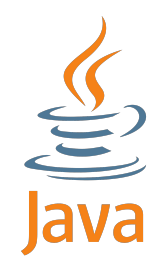

## Erstes Java-Programm schreiben: Hello World!

Select the project type

No build tools Work with source code directly without any build tools

Hello World

Input a Java project name (Press 'Enter' to confirm or 'Escape' to cancel)

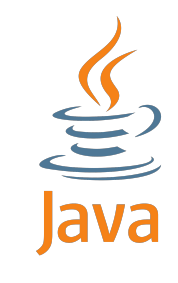

#### Erstes Java-Programm schreiben: Hello World!

| ×1 - | File Edit Selection | View Go Run T | erminal Help  | Welcome - Hello World - Visu | ual Studio Code                                                  | - 0          | כ  | × |
|------|---------------------|---------------|---------------|------------------------------|------------------------------------------------------------------|--------------|----|---|
| Дı   | EXPLORER            |               | 🗙 Welcome 🛛 🗙 |                              |                                                                  |              |    |   |
| -    | $\sim$ Hello World  | C1 C7 U Ø     |               |                              |                                                                  |              |    |   |
| Q    | > lib               |               |               |                              |                                                                  |              |    |   |
| ~    | ✓ src               |               |               |                              |                                                                  |              |    |   |
| የዖ   | App.java            |               | Ctort         |                              | Customizo                                                        |              |    |   |
| 6    | (i) README.md       |               | Start         |                              | Customize                                                        |              |    |   |
| å    |                     |               | Open folder   | or clone repository          | Tools and languages<br>Install support for JavaScript, Python, J | lava, PHP, , | 4z |   |

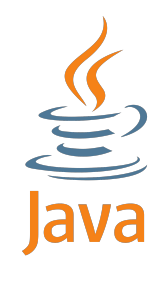

## Erstes Java-Programm schreiben: Hello World!

- Klasse umbenennen
- Datei umbenennen

| Hello   | /orld.java $	imes$                                                   |
|---------|----------------------------------------------------------------------|
| src > 🥑 | HelloWorld.java > 😤 HelloWorld > 😚 main(String[])                    |
| 1       | oublic class HelloWorld {                                            |
|         | Run   Debug                                                          |
| 2       | <pre>public static void main(String[] args) throws Exception {</pre> |
| 3       | System.out.println("Hello, World!");                                 |
| 4       | B                                                                    |
| 5       |                                                                      |

#### Erstes Java-Programm ausführen

| — |            | •                             | HelloWorld.java — Hello World               |                                                                                                    |
|---|------------|-------------------------------|---------------------------------------------|----------------------------------------------------------------------------------------------------|
|   | Ð          | EXPLORER ····                 | I HelloWorld.java $\times$                  |                                                                                                    |
|   | _          | $\sim$ OPEN EDITORS           | src > 🥑 HelloWorld.java >                   |                                                                                                    |
|   | 0          | × 🖲 HelloWorld.java src       | 1 public class HelloWorld {                 | and to day and the set of the set of the set |
|   | ~          | $\sim$ HELLO WORLD            | Run   Debug                                 |                                                                                                    |
|   | 0          | $\sim$ lib                    | 3 System.out.println("Hello, World!"):      |                                                                                                    |
|   | 6g         | $\sim$ src                    | 4 }                                         |                                                                                                    |
|   |            | 🕘 HelloWorld.java             | 5 }                                         |                                                                                                    |
|   | ₽          | <ol> <li>README.md</li> </ol> | 6                                           | _                                                                                                    |
|   | ₿          |                               |                                             |                                                                                                    |
|   |            |                               |                                             |                                                                                                    |
|   |            | arphi java projects           |                                             |                                                                                                    |
|   |            | V III Hello World             |                                             |                                                                                                    |
|   | $\bigcirc$ | ✓ 哈 src                       |                                             |                                                                                                    |
|   | Ø          | 台 HelloWorld                  |                                             |                                                                                                    |
|   | ~~         | > 💵 JRE System Libr           |                                             |                                                                                                    |
|   | 500        | > 🛛 Referenced Libra          |                                             |                                                                                                    |
|   | Code       | Together 🛞 0 🔬 0 🔬            | Ln 6, Col 1 Spaces: 4 UTF-8 LF Java 🛆 JavaS | E-11 🔗 🗘                                                                                                    |

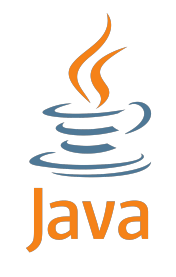

#### Erstes Java-Programm ausführen

|          | •                             | HelloWorld.java — Hello World                                                                                                    |
|----------|-------------------------------|----------------------------------------------------------------------------------------------------|
| ζη       | EXPLORER ···                  | HelloWorld.java ×                                                                                                    |
|          | $\sim$ OPEN EDITORS           | src > 🥑 HelloWorld.java >                                                                                                    |
|          | 🗙 🌒 HelloWorld.java src       | 1 public class HelloWorld {                                                                                                    |
| بر<br>۲۵ | ∨ HELLO WORLD<br>∨ lib        | Run Debug 2 public static void main(String[] args) throws Exception { 3 System.out.println("Hello, World!");                                                                   |
| P2       | ∽ src                         | 4 }                                                                                                    |
|          | 🕘 HelloWorld.java             | 5 }                                                                                                    |
| å        | <ol> <li>README.md</li> </ol> | 6                                                                                                    |
| ₿        |                               |                                                                                                    |
|          | $\sim$ JAVA PROJECTS          |                                                                                                    |
|          | V III Hello World             | Hello, World!                                                                                                    |
| 6        | ✓ 哈 src                       | Kanzi:src kerstin\$ cd "/Users/kerstin/Documents/Minecraft/Dev/Hello World" ; /usr/bi<br>n/env /Librarv/Java/JavaVirtualMachines/adoptopenidk-11.idk/Contents/Home/bin/iava -D |
| 8        | 台 HelloWorld                  | file.encoding=UTF-8 -cp "/Users/kerstin/Library/Application Support/Code/User/workspa                                                                                          |
| ~7~      | > Ⅲ\ JRE System Libr          | cestorage/3/201a4c5042236611e301180Tbd/Td8/rednat.java/jdt_ws/Hetlo World_f0b5544a/bi                                                                                          |
| 201      | > III Referenced Libra        | Hello, World!<br>Kanzi:Hello World kerstin\$ [                                                                                                    |
| Code     | Together 🛞 0 🔬 0 🏚            | Ln 6, Col 1 Spaces: 4 UTF-8 LF Java 🛆 JavaSE-11 🖗 🗘                                                                                                    |

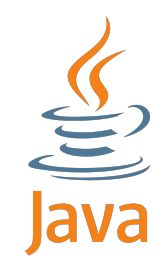

## Erstes Java-Programm ausführen - von Hand

- 1. javac HelloWorld.java
- 2. java HelloWorld

| $\sim$ Hello world | にたい の |
|--------------------|-------|
| $\sim$ lib         |       |
| $\checkmark$ src   |       |
| HelloWorld.class   |       |
| HelloWorld.java    |       |

Kanzi:src kerstin\$ javac HelloWorld.java
Kanzi:src kerstin\$

Kanzi:src kerstin\$ java HelloWorld Hello, World! Kanzi:src kerstin\$

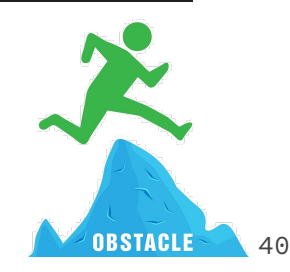

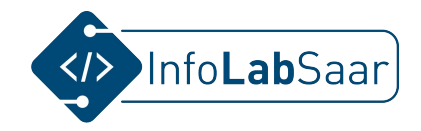

## **1.** Minecraft-Plugin erstellen

## Minecraft-Plugin programmieren

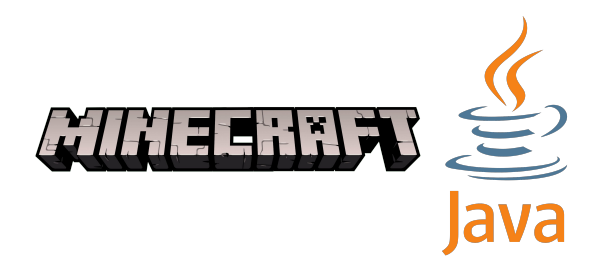

- 1. Neues Java-Projekt anlegen
- 2. Craftbukkit-Bibliothek hinzufügen
- 3. Java-Code schreiben
- 4. ...

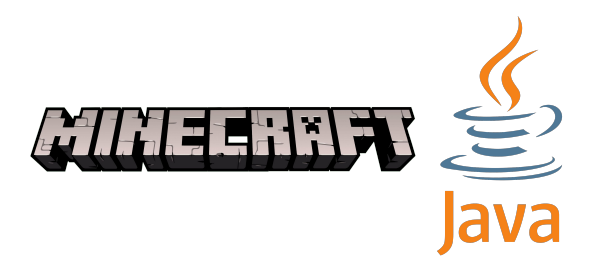

#### Java-Projekt anlegen

| ×  | File | Edit                                  | Selection               | View | Go | Run | Terminal     | Help            |            | App.java - HalloWeltPlugin - Visual Studio Code                                                                         |
|----|------|---------------------------------------|-------------------------|------|----|-----|--------------|-----------------|------------|----------------------------------------------------------------------------------------------------|
| Q  | ~    | explore<br>Hallov                     | er<br><b>Veltplugin</b> |      |    |     | App<br>src > | o.java<br>O App | ×<br>.java | i > <b>ዲ</b> App                                                                                                    |
| ρ  |      | > lib<br>~ src                        |                         |      |    |     | 1 2          | pub.            | lic<br>put | <pre>class App { blic static void main(String[] args) throws Exception {     System out println("Hello Henld!"); </pre> |
| ဠ၀ | G    | <ul> <li>App</li> <li>REAL</li> </ul> | p.java<br>DME.md        |      |    |     | 4<br>5<br>6  | }               | }          | System.out.printin( Herio, world: ),                                                                                    |
| æ  |      |                                       |                         |      |    |     |              |                 |            |                                                                                                    |

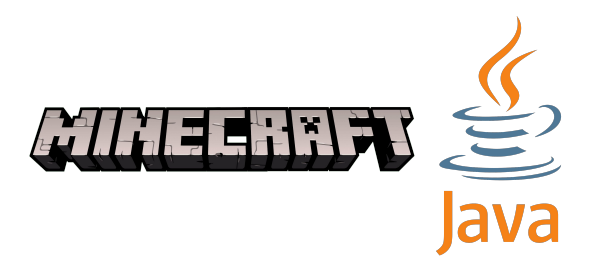

#### Klasse und Datei umbenennen

| ✓ HALLOWELTPLUGIN > lib                                                 | C₄ Cᠯ ひ @ | src ≻ 0<br>1 ∽          | Hall               | oWeltPlugin.java > 😤 HalloWeltPlugin<br>lic class HalloWeltPlugin {                                                      |
|-------------------------------------------------------------------------|-----------|-------------------------|--------------------|----------------------------------------------------------------------------------------------------|
| <ul> <li>src</li> <li>HalloWeltPlugin.jav</li> <li>README.md</li> </ul> | a         | 2 ~<br>3<br>4<br>5<br>6 | <b>9</b><br> <br>} | <pre>Run Debug public static void main(String[] args) throws Exception {    System.out.println("Hello, World!"); }</pre> |

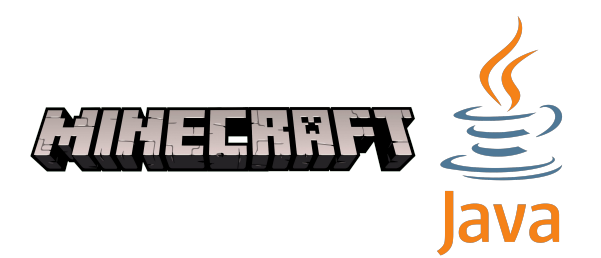

#### CraftBukkit-Bibliothek hinzufügen

× C EXPLORER 🗙 Welcome HalloWeltPlugin.java ✓ ERSTES PLUGIN HalloWeltPlugin.java > ... import org.bukkit.plugin.java.JavaPlugin;  $\mathcal{O}$ X Öffnen × « Dokumente > Minecraft > Server > 5 V "Server" durchsuchen Q Organisieren 🔻 Neuer Ordner BEE -? Name Änderungsdatum Größ Typ Schnellzugriff 09.04.2021 15:59 Dateiordner crash-reports Desktop 09.04.2021 15:03 Dateiordner logs Downloads > OUTLINE Dateiordner plugins 09.04.2021 15:01 Dokumente > SONARLINT RULES world 09.04.2021 15:57 Dateiordner > SONARLINT ISSUE LOCATIONS Bilder . world nether 09.04.2021 15:57 Dateiordner ~ JAVA PROJECTS + → ひ 戸 … Schere-Stein-Papier world\_the\_end 09.04.2021 15:57 Dateiordner ✓ Ⅲ Erstes Plugin raftbukkit-1.16.5.jar 19.02.2021 10:57 JAR-Datei Server 8 HalloWeltPlugin Dieser PC > III JRE System Library (jdk-11.0.1...  $\sim$  **IIN** Referenced Libraries + (3) Netzwerk < Jar Files (\*.jar) Dateiname: craftbukkit-1.16.5.jar  $\sim$ Select Jar Libraries Abbrechen £67 CodeTogether ⊗ 4 ∆ 0 Ln 13, Col 1 Spaces: 4 UTF-8 CRLF Java 🛆 JavaSE-11 🛈 🔗 🗘

## Plugin programmieren

2

6

8

9 10

11 12 13

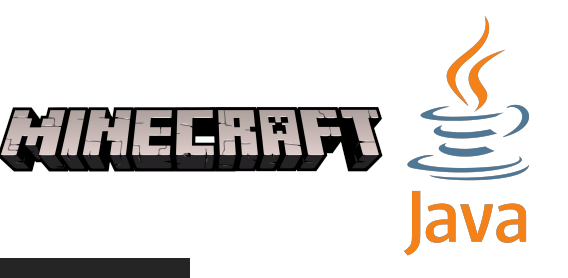

🖲 HalloWeltPlugin.java 🗙

```
HalloWeltPlugin.java > ...
```

- 1 import org.bukkit.plugin.java.JavaPlugin;
- 3 public class HalloWeltPlugin extends JavaPlugin {
  4 public void onEnable() {
  5 this.getLogger().info("Hallo Welt!");

```
public void onDisable() {
```

}

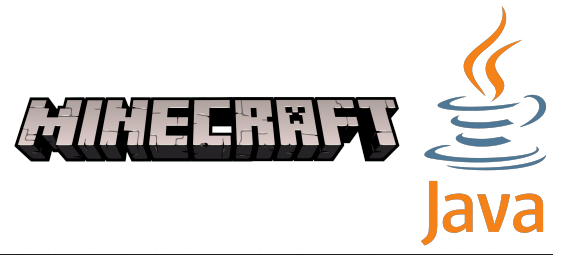

#### **Class-Datei erzeugen**

PS C:\Users\InfoLab\Documents\Minecraft\Dev\HalloWeltPlugin\src> javac -cp ..\..\.Server\craftbukkit-1.16.5.jar .\HalloWeltPlugin.java PS C:\Users\InfoLab\Documents\Minecraft\Dev\HalloWeltPlugin\src>

#### javac -cp ..\..\Server\craftbukkit-1.16.5.jar .\HalloWeltPlugin.java

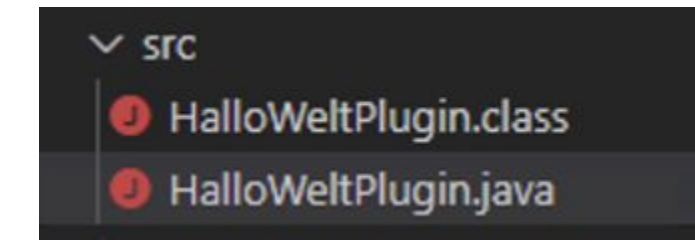

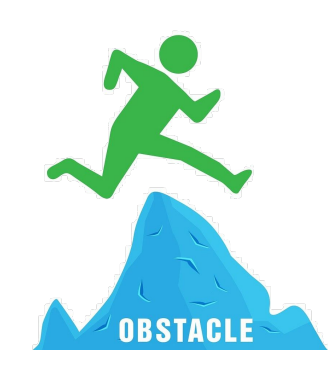

## Yml-Datei anlegen und schreiben

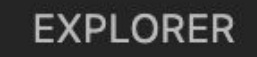

- $\sim$  OPEN EDITORS
  - × ! plugin.yml
- ~ Hallowelt 「L L C 」 日
  - > .vscode
  - HalloWeltPlugin.class
  - 📕 HalloWeltPlugin.jar
  - HalloWeltPlugin.java
  - l plugin.yml

- ! plugin.yml 🗙
  - ! plugin.yml
    - 1 name: Hallo\_Welt-Plugin

RHEERR

- 2 main: HalloWeltPlugin
- 3 api-version: 1.15
- 4 version: 1.0

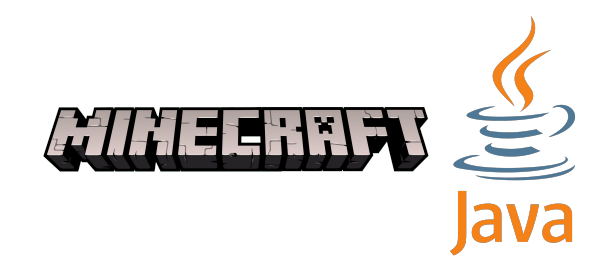

#### Jar-Datei packen

#### jar -cf HalloWeltPlugin.jar HalloWeltPlugin.class plugin.yml\_

#### ~ HALLOWELT 「牛 口 ひ 白

- > .vscode
- HalloWeltPlugin.class
- 📕 HalloWeltPlugin.jar
- 🏮 HalloWeltPlugin.java
- plugin.yml

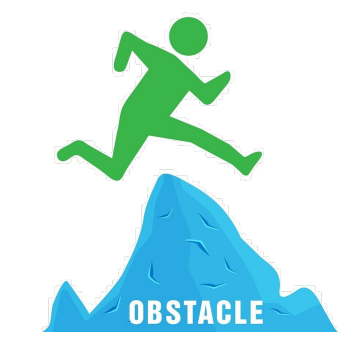

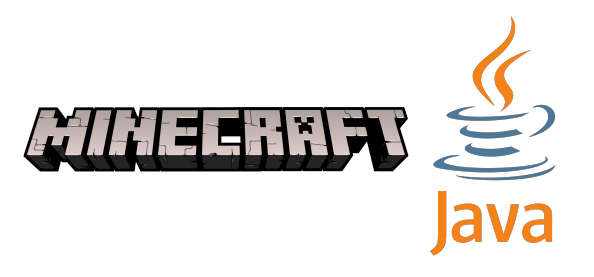

#### Jar-Datei zum Server kopieren

| 📙   🛃 📕 🖛   Hall | oWelt  | Plugin                             |                  |                     | -         |        | ×        | 📕   🕑 📑 =   plugins                      |
|------------------|--------|------------------------------------|------------------|---------------------|-----------|--------|----------|------------------------------------------|
| Datei Start Fi   | reigeb | en Ansicht                         |                  |                     |           |        | ~ 🕐      | Datei Start Freigeben Ansicht            |
| ← → * ↑ 📙        | « Do   | kumente > Minecraft > Dev > HalloW | eltPlugin 🗸 🗸    | で "HalloWeltPlug    | jin" duro | chsuch | <i>р</i> | ← → * ↑ 🔄 « Minecraft > Server > plugins |
| 📌 Schnellzugriff |        | Name                               | Änderungsdatum   | Тур                 | Größ      | e      |          | Name ^                                   |
| Desktop          | *      | 🕌 HalloWeltPlugin.jar              | 23.07.2021 12:44 | Executable Jar File |           | 0 KB   |          | Desktop 🖈 D                              |
| 🕹 Downloads      | *      |                                    |                  |                     |           |        |          | 🖶 Downloads 🛛 🖈                          |
| 🔮 Dokumente      | *      |                                    |                  |                     |           |        |          | 🖆 Dokumente 🖈                            |
| E Bilder         | *      |                                    |                  |                     |           |        |          | 📰 Bilder 🖈                               |
| Minecraft        | *      |                                    |                  |                     |           |        |          | Minecraft                                |
| Server           | *      |                                    |                  |                     |           |        |          | Server                                   |
| 📃 Dieser PC      |        |                                    |                  |                     |           |        |          | Dieser PC                                |
| 💣 Netzwerk       |        |                                    |                  |                     |           |        |          | i Netzwerk                               |
|                  |        |                                    |                  |                     |           |        |          |                                          |
|                  |        |                                    |                  |                     |           |        |          |                                          |
|                  |        |                                    |                  |                     |           |        |          |                                          |
|                  |        |                                    |                  |                     |           |        |          |                                          |
|                  |        |                                    |                  |                     |           |        |          |                                          |
|                  |        |                                    |                  |                     |           |        |          | <                                        |
| 1 Element        |        |                                    |                  |                     |           |        | ==       | 0 Elemente                               |

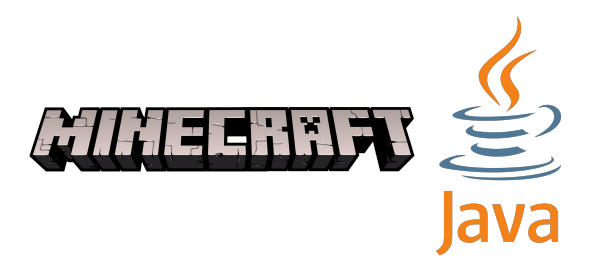

#### Minecraft-Server (neu) starten

- Server (neu) starten
- Log-Ausgaben beobachten
- Konnte das Plugin geladen werden?
- Wurde das Plugin ausgeführt?

Herzlichen Glückwunsch zum ersten Minecraft-Plugin!

Kürbis-Plugin fürs Wochenende:

info-ag.coderdojo-saar.de/2021/05/07/kuerbis-plugin/

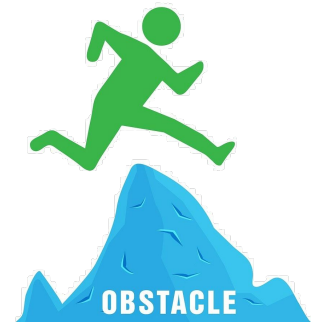

## Plan für Montag, den 26.07.2021

- Vormittags:
  - Startbefehl kontrollieren
  - Plugin mit Effekt in der Welt
- Nachmittags:
  - (Plugin um Parameter erweitern)

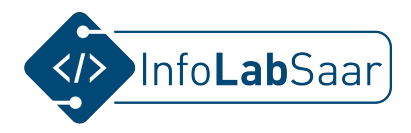

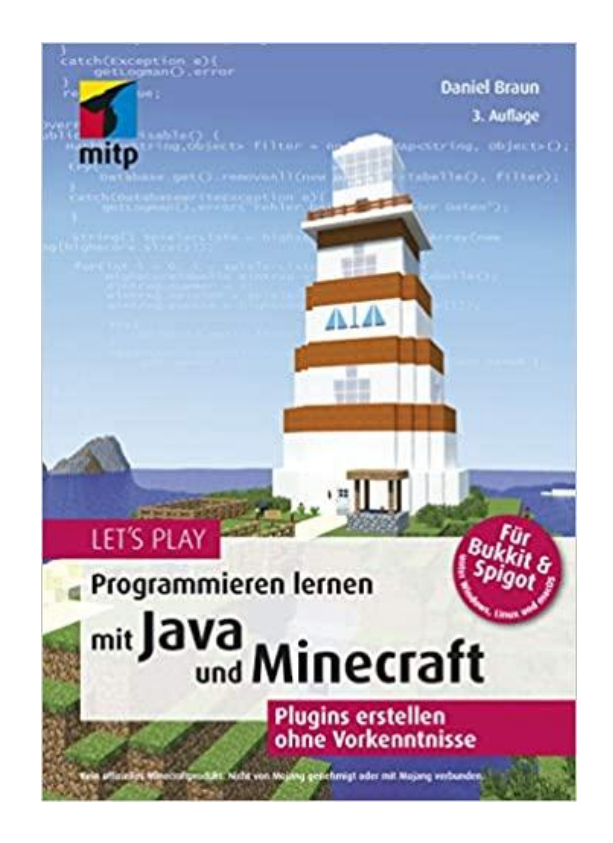

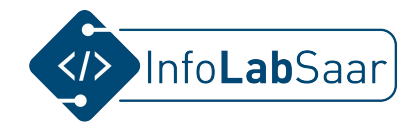

#### Server-Start vom Desktop

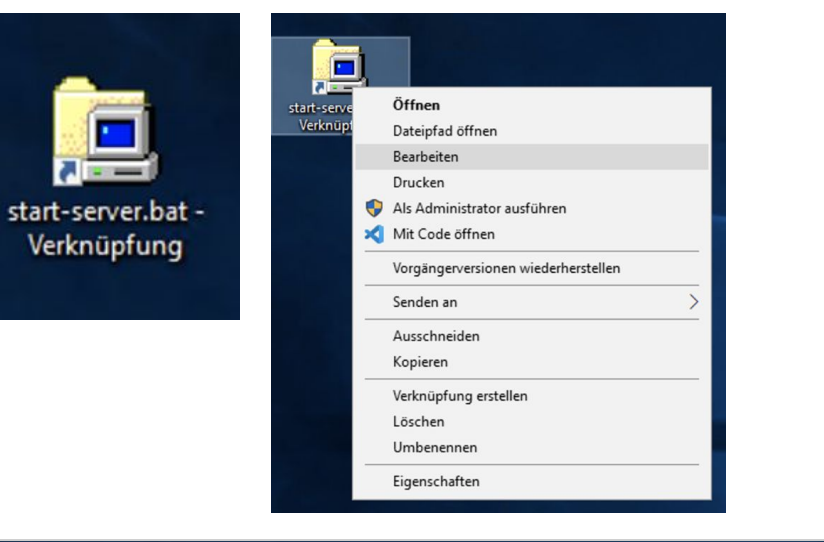

inf start-server.bat - Editor
Datei Bearbeiten Format Ansicht Hilfe
java -Xmx4G -jar -DIReallyKnowWhatIAmDoingISwear .\craftbukkit-1.16.5.jar

Server-Start vom Desktop

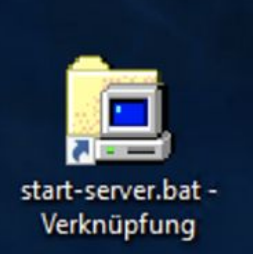

|             | )                                   |       |
|-------------|-------------------------------------|-------|
| start-serve | Öffnen                              | start |
| Verknüpt    | Dateipfad öffnen                    | ver   |
|             | Bearbeiten                          |       |
|             | Drucken                             |       |
|             | 💎 Als Administrator ausführen       |       |
|             | 🗙 Mit Code öffnen                   |       |
|             | Vorgängerversionen wiederherstellen |       |
|             | Senden an >                         |       |
|             | Ausschneiden                        |       |
|             | Kopieren                            |       |
|             | Verknüpfung erstellen               |       |
|             | Löschen                             |       |
|             | Umbenennen                          |       |
|             | Eigenschaften                       |       |

|       |                                                                                                    | Zieltyp:<br>Zielort:                                                    | Nach Symbolen          |
|-------|----------------------------------------------------------------------------------------------------|-------------------------------------------------------------------------|------------------------|
| eknüp | Öffnen<br>Dateipfad öffnen<br>Bearbeiten<br>Drucken<br>Als Administrator ausführen<br>Mit Code öffnen<br>Vorgängerversionen wiederherstellen<br>Senden an<br>Ausschneiden<br>Kopieren<br>Verknüpfung erstellen<br>Löschen<br>Umbenennen<br>Eigenschaften | <br>Ziel:<br>Ausführen<br>Tastenkor<br>Ausführen<br>Kommenta<br>Dateipf | Wählen Sie ein<br>aus: |
|       |                                                                                                    |                                                                         |                        |

📜 Eigenschaften von start-server.bat - Verknüpfung Farben Sicherheit Details Vorgängerversionen Verknüpfung Allgemein Optionen Schriftart Layout Anderes Symbol X in dieser Datei suchen: tem32\SHELL32.dll Durchsuchen... Symbol aus der folgenden Liste 1 🥑 🕍 OK Abbrechen Abbrechen Übernehmen OK

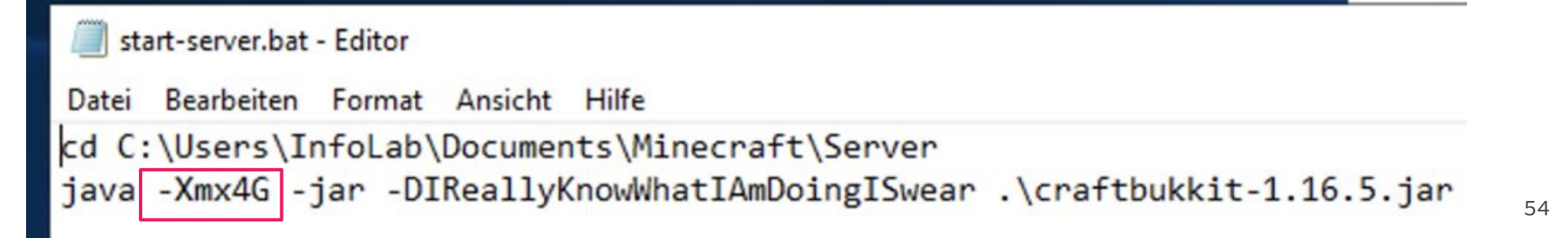

#### Kürbis-Plugin

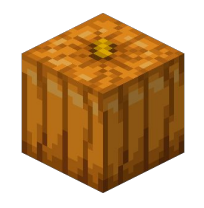

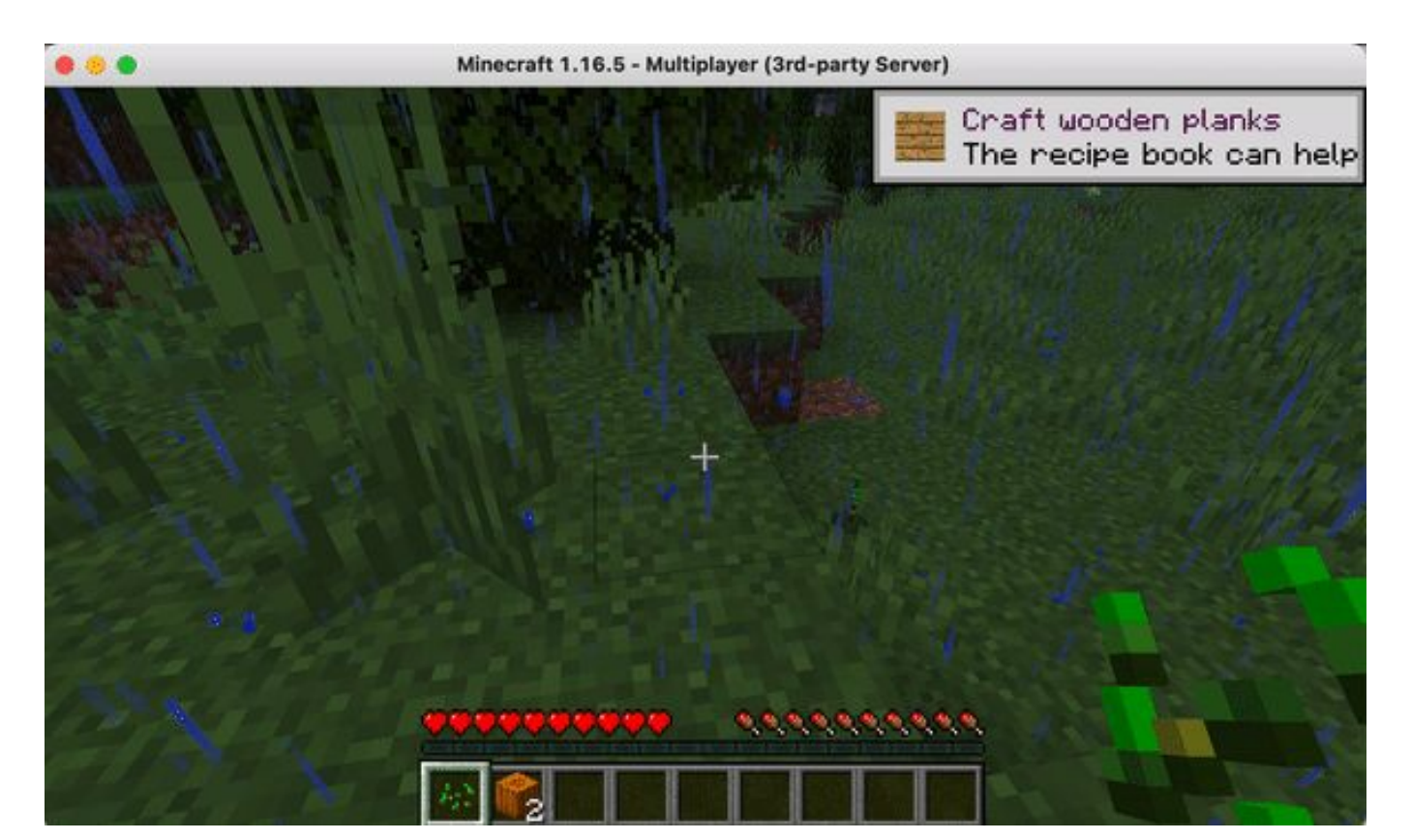

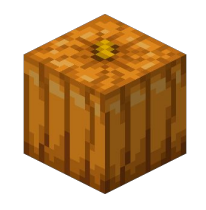

#### Kürbis-Plugin

- 1. Projekt-Ordner anlegen
- 2. Craftbukkit-Bibliothek hinzufügen
- 3. Java-Code schreiben
- 4. Java-Code übersetzen (Class-Datei erzeugen)
- 5. Yml-Datei schreiben
- 6. Java-Archiv packen
- 7. Jar-Datei in den Plugins-Ordner des Servers kopieren
- 8. Minecraft-Server (neu) starten

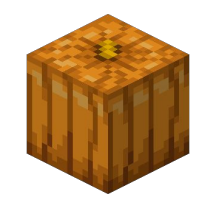

#### Kürbis-Plugin: 1. Projekt-Ordner anlegen

- 1. VS Code starten
- 2. View -> Command Palette -> "Java: Create Java Project"
- 3. "No build tools"
- 4. "Dev"-Ordner finden -> Select the project location
- 5. "Kürbis Plugin" als Projektname angeben

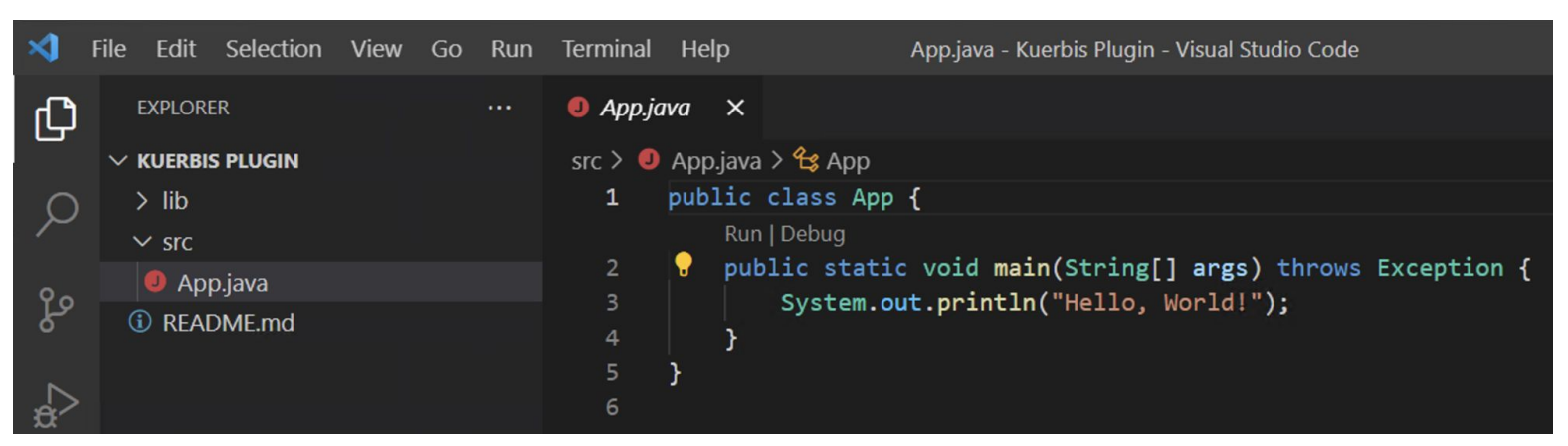

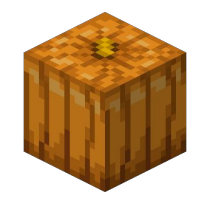

#### Kürbis-Plugin: 2. Craftbukkit-Bibliothek hinzufügen

| X Öffnen                                                                                                    | ×                                                                                                    |
|----------------------------------------------------------------------------------------------------|----------------------------------------------------------------------------------------------------|
| $\leftarrow$ $\rightarrow$ $\checkmark$ $\Uparrow$ $\checkmark$ $\checkmark$ $\land$ Dokumente $\Rightarrow$ Minecraft $\Rightarrow$ Server $\Rightarrow$ | ✓ ♂ "Server" durchsuchen                                                                                                    |
| Organisieren ▼ Neuer Ordner                                                                                                    | <ul> <li>✓ JAVA PROJECTS</li> <li>✓ I Kuerbis Plugin</li> <li>✓ E src</li> <li>✓ App</li> <li>&gt; I JRE System Library [jdk-11.0.11.9-hotspot]</li> </ul>                                                                                                    |
| <ul> <li>Dokumente * world_nether</li> <li>Bilder * world_the_end</li> <li>Minecraft</li> <li>Server</li> <li>Dieser PC</li> <li>Netzwerk</li> </ul>      | <ul> <li>Referenced Libraries</li> <li>Craftbukkit-1.16.5.jar C:/Users/InfoLab/Documents/Minecraft/Server/craftbukkit-1.16.5.jar</li> <li>A assets</li> <li>A assets</li> <li>A assets.minecraft.lang</li> <li>A com.google.common.annotations</li> <li>A com.google.common.base</li> <li>A com.google.common.base</li> <li>A com.google.common.base.internal</li> </ul> |
| <<br>Dateiname: craftbukkit-1.16.5.jar                                                                                                    | Select Jar Libraries                                                                                                    |

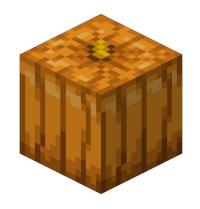

#### Kürbis-Plugin: 3. Java-Code schreiben

13

# KuerbisPlugin.java > ... import org.bukkit.plugin.java.JavaPlugin; import org.bukkit.command.Command; import org.bukkit.command.CommandSender; import org.bukkit.entity.Player; import org.bukkit.Location; import org.bukkit.World; import org.bukkit.block.Block; import org.bukkit.Material;

```
public class KuerbisPlugin extends JavaPlugin{
   public boolean onCommand(CommandSender sender, Command befehl,
                            String befehlsname, String[] args)
       Player spieler = (Player) sender;
       Location position = spieler.getLocation();
       position.setX(position.getX() + 2);
       World welt = spieler.getWorld();
       Block block = welt.getBlockAt(position);
       block.setType(Material.PUMPKIN);
       return true;
```

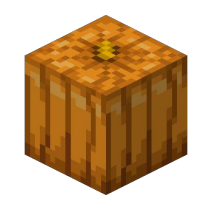

#### Kürbis-Plugin: 4. Java-Code übersetzen

PS C:\Users\InfoLab\Documents\Minecraft\Dev\Kuerbis Plugin\src> javac -cp ..\..\Server\craftbukkit-1.16.5.jar .\KuerbisPlugin.java PS C:\Users\InfoLab\Documents\Minecraft\Dev\Kuerbis Plugin\src>

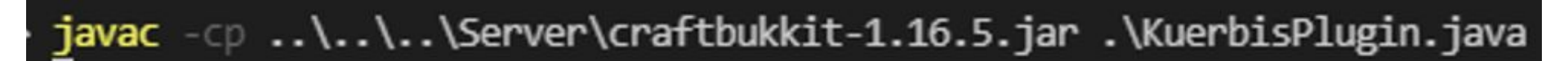

| $\sim$ KUERBIS PLUGIN | C: C: C: | ð |
|-----------------------|----------|---|
| > .vscode             |          |   |
| > lib                 |          |   |
| ∽ src                 |          |   |
| KuerbisPlugin.cl      | lass     |   |
| KuerbisPlugin.ja      | iva      |   |

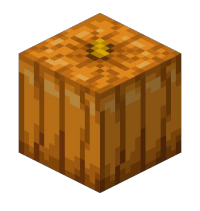

## Kürbis-Plugin: 5. YML-Datei schreiben

#### l plugin.yml

6

7

8

- 1 name: Kuerbis-Plugin
- 2 main: KuerbisPlugin
- 3 api-version: 1.16
- 4 version: 1.0
- 5 commands:
  - kuerbis

description: Platziert einen Kuerbis vor dem Spieler
usage: /kuerbis

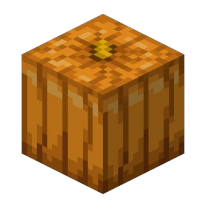

#### Kürbis-Plugin: 6. Java-Archiv packen

PS C:\Users\InfoLab\Documents\Minecraft\Dev\Kuerbis Plugin\src> jar -cf KuerbisPlugin.jar .\KuerbisPlugin.class .\plugin.yml PS C:\Users\InfoLab\Documents\Minecraft\Dev\Kuerbis Plugin\src>

#### jar -cf KuerbisPlugin.jar .\KuerbisPlugin.class .\plugin.yml

| ✓ KUERBIS PLUGIN   | 日日の日 |
|--------------------|------|
| > .vscode          |      |
| > lib              |      |
| ∽ src              |      |
| KuerbisPlugin.cl   | lass |
| 📕 KuerbisPlugin.ja | ır   |
| KuerbisPlugin.ja   | iva  |
| ! plugin.yml       |      |

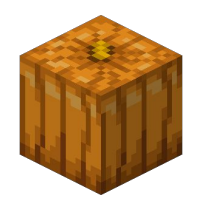

## Kürbis-Plugin: 7. Jar-Datei in "plugins"-Ordner kopieren

| 📊   🛃 📕 🖛   src                                                                                                    |                                                                                    | -                                                                                              |                                                                             | 📙   🛃 📙 🖛   plugins                                                                                                    |                                                  | - 🗆 ×                                                  |                                                   |
|----------------------------------------------------------------------------------------------------|------------------------------------------------------------------------------------|------------------------------------------------------------------------------------------------|-----------------------------------------------------------------------------|----------------------------------------------------------------------------------------------------|--------------------------------------------------|--------------------------------------------------------|---------------------------------------------------|
| Datei Start Freigeben A                                                                                                    | Ansicht                                                                            |                                                                                                | ~ 🕐                                                                         | Datei Start Freig                                                                                                    | eben Ansicht                                     |                                                        | ~ 📀                                               |
| ← → ∽ ↑ 📙 « Dev → Kue                                                                                                    | uerbis Plugin → src 🛛 🗸 🖑                                                          | "src" durchsuchen                                                                              | Q                                                                           | ← → * ↑ <mark> </mark> « )                                                                                                    | Minecraft > Server > plugins                     | ت "plugins" durch                                      | suchen 🔎                                          |
| <ul> <li>★ Schnellzugriff</li> <li>Desktop</li> <li>↓ Downloads</li> <li>☆ Ku</li> <li>☆ Ku</li> <li>☆ Ku</li> <li>☆ Ku</li> <li>☆ Ku</li> <li>☆ Ku</li> <li>☆ Ku</li> <li>☆ Ku</li> <li>☆ Ninecraft</li> <li>Server</li> <li>Dieser PC</li> <li>☆ Netzwerk</li> </ul> | ne<br>KuerbisPlugin.class<br>KuerbisPlugin.jar<br>KuerbisPlugin.java<br>plugin.yml | Änderungsdatum<br>25.07.2021 22:31<br>25.07.2021 22:35<br>25.07.2021 22:28<br>25.07.2021 22:35 | Typ<br>CLASS-Datei<br>Executable Jar F<br>Java-Quelldatei<br>Yaml-Quelldate | <ul> <li>Schnellzugriff</li> <li>Desktop</li> <li>Downloads</li> <li>Dokumente</li> <li>Bilder</li> <li>Minecraft</li> <li>Server</li> <li>Dieser PC</li> <li>Netzwerk</li> </ul> | Name<br>MalloWeltPlugin.jar<br>KuerbisPlugin.jar | Änderungsdatum<br>23.07.2021 16:01<br>25.07.2021 22:35 | Typ<br>Executable Jar File<br>Executable Jar File |

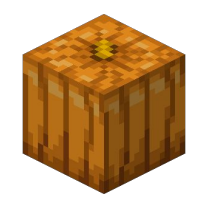

#### Kürbis-Plugin: 8. Minecraft-Server (neu) starten

|                                   | start-server.bat - Editor                                                 |
|-----------------------------------|---------------------------------------------------------------------------|
|                                   | Datei Bearbeiten Format Ansicht Hilfe                                     |
| start-server.bat -<br>Verknüpfung | java -Xmx4G -jar -DIReallyKnowWhatIAmDoingISwear .\craftbukkit-1.16.5.jar |
|                                   |                                                                           |

| 🔋 🧰 start-server.bat - Verknüpfung                                                                                                    | - |  | × |    |  |  |  |  |  |
|----------------------------------------------------------------------------------------------------|---|--|---|----|--|--|--|--|--|
| C:\Users\InfoLab\Documents\Minecraft\Server>cd C:\Users\InfoLab\Documents\Minecraft\Server                                                                                                    |   |  | î | in |  |  |  |  |  |
| C:\Users\InfoLab\Documents\Minecraft\Server>java -Xmx4G -jar -DIReallyKnowWhatIAmDoingISwear .\craftbukkit-1.16.5.jar<br>Loading libraries, please wait<br>[22:46:39] [main/INFO]: Environment: authHost='https://authserver.mojang.com', accountsHost='https://api.mojang.com', se<br>ssionHost='https://sessionserver.mojang.com', servicesHost='https://api.minecraftservices.com', name='PROD'<br>[22:46:40] [main/INFO]: Reloading ResourceManager: Default, bukkit |   |  |   |    |  |  |  |  |  |
|                                                                                                    |   |  |   |    |  |  |  |  |  |

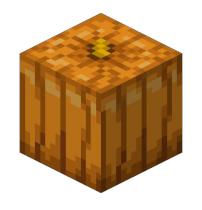

## Kürbis-Plugin: 8. Minecraft-Server (neu) starten

| 📾 start-server.bat - Verknüpfung                                                                                                    | _     |         | × |
|----------------------------------------------------------------------------------------------------|-------|---------|---|
| C:\Users\InfoLab\Documents\Minecraft\Server>cd C:\Users\InfoLab\Documents\Minecraft\Server                                                  |       |         | ^ |
| C:\Users\InfoLab\Documents\Minecraft\Server>java -Xmx4G -jar -DIReallyKnowWhatIAmDoingISwear .\craftbukki<br>Loading libraries, please wait | t-1.1 | 6.5.jar | ` |

[22:46:52 INFO]: [Hallo-Welt-Plugin] Loading Hallo-Welt-Plugin v1.0 [22:46:52 INFO]: [Kuerbis-Plugin] Loading Kuerbis-Plugin v1.0

[22:47:27 INFO]: [Hallo-Welt-Plugin] Enabling Hallo-Welt-Plugin v1.0 [22:47:27 INFO]: [Hallo-Welt-Plugin] Hallo Welt [22:47:27 INFO]: [Kuerbis-Plugin] Enabling Kuerbis-Plugin v1.0

#### Kürbis-Plugin: Varianten

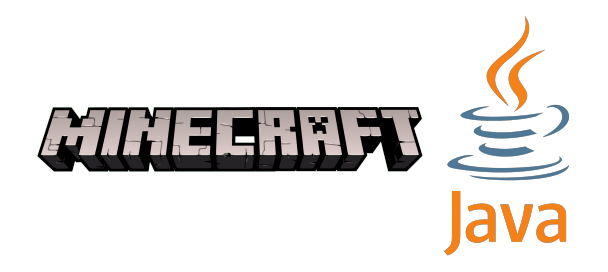

• Welche Materialien gibt es noch?

• Können mehrere Blöcke gebaut werden?

#### Wie kann es weiter gehen?

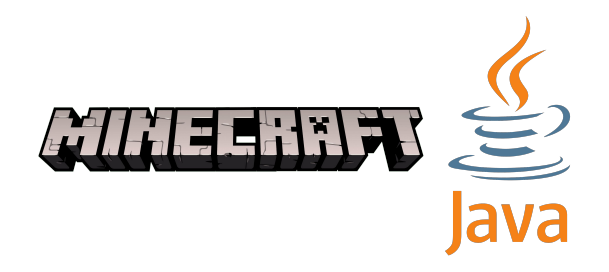

- Minecraft-Dokumentation lesen
- Mehr Java lernen

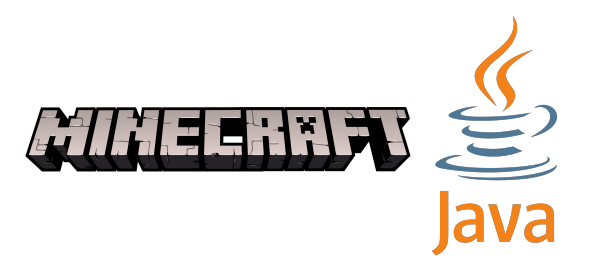

#### Craftbukkit-API

• API Dokumentation:

hub.spigotmc.org/javadocs/spigot/index.html?overview-summary.html

| OVERVIEW                                                                                                    | PACKAGE | CLASS | USE | TREE | DEPRECATED | INDEX | HELP    |   |  |  |   |
|----------------------------------------------------------------------------------------------------|---------|-------|-----|------|------------|-------|---------|---|--|--|---|
|                                                                                                    |         |       |     |      |            |       | SEARCH: | Q |  |  | × |
| Spigot-API 1.17.1-R0.1-SNAPSHOT API                                                                            |         |       |     |      |            |       |         |   |  |  |   |
| Bukkit, the plugin development framework.                                                                      |         |       |     |      |            |       |         |   |  |  |   |
| The documentation is for developing plugins and is split into the respective packages for each subject matter. |         |       |     |      |            |       |         |   |  |  |   |

#### Mehr Java lernen

- https://www.w3schools.com/java/
- <u>https://mooc.house/courses/java</u>
   <u>einstieg-mint-ec-2018?locale=de</u>

Objektorientierte Programmierung in Java - HPI-Schul-Cloud-Edition 2018 openHPI Java-Team

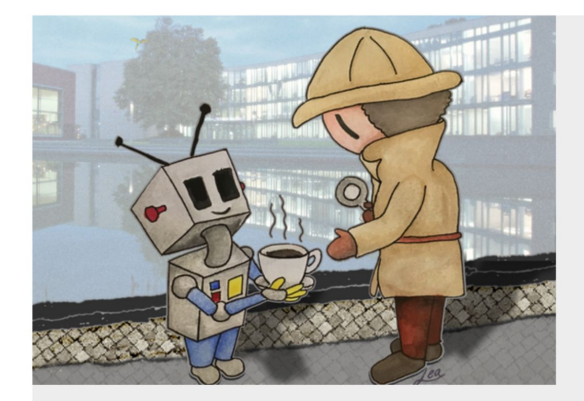

Dieser openHPI Einsteigerkurs richtet sich an Schüler, die schon immer in die Welt des Programmierens hinein schnuppern wollten. In fünf Modulen (13 Wochen) beschäftigen wir uns mit den Grundlagen der objektorientierten Programmierung.

Wesentliches Merkmal der objektorientierten Programmierung ist die geeignete Verteilung von Aufgaben auf Komponenten, die jeweils eigene Eigenschaften und Verhaltensweisen aufweisen und sich gegenseitig beeinflussen können.

Durch regelmäßige Programmieraufgaben wird das Gelernte angewendet und die Teilnehmer erwerben praktische Kennthrisse in der Programmiersprache Java. Abgerundet wird der Kurs durch einen vertiefendes Modul zur Modellierung von Klassen und deren Abhängigkeiten.

Voraussetzungen für diesen Kurs sind lediglich ein Interesse an Programmierung und ein Computer mit Internetzugang. Wenn Du einmal nicht weiter weißt, kannst du im Forum oder den Lerngruppen Unterstützung von anderen Kursteilnehmern finden. Bei erfolgreicher Teilnahme erhältst du nach Kursende ein openHPI-Zeugnis.

Selbststudium Wurssprache: Deutsch

#### Java Tutorial

**<** Home

Java is a programming language.

Java is used to develop mobile apps, web apps, desktop apps, games and much more.

Start learning Java now »

#### Examples in Each Chapter

Our "Try it Yourself" editor makes it easy to learn Java. You can edit Java code and view browser.

#### Example

public class Main { public static void main(String[] args) { System.out.println("Hello World");

Try it Yourself »

## Plan für Dienstag, den 27.07.2021

- Vormittags:
  - Eigene Plugin-Idee
- Nachmittags:
  - Eigene Plugin-Idee
  - Präsentation vorbereiten

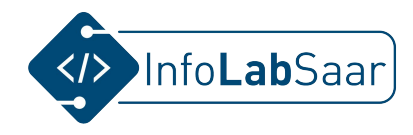

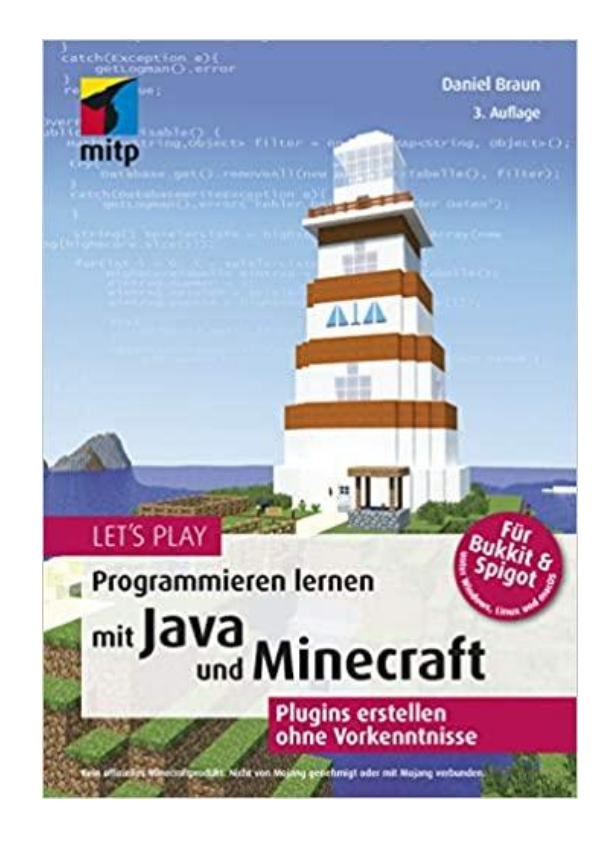